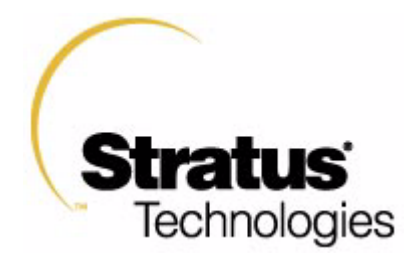

# HP-UX Operating System: Peripherals Configuration

HP-UX version 11.00.01 Stratus Technologies R1001H-05

## Notice

The information contained in this document is subject to change without notice.

UNLESS EXPRESSLY SET FORTH IN A WRITTEN AGREEMENT SIGNED BY AN AUTHORIZED REPRESENTATIVE OF STRATUS TECHNOLOGIES, STRATUS MAKES NO WARRANTY OR REPRESENTATION OF ANY KIND WITH RESPECT TO THE INFORMATION CONTAINED HEREIN, INCLUDING WARRANTY OF MERCHANTABILITY AND FITNESS FOR A PURPOSE. Stratus Technologies assumes no responsibility or obligation of any kind for any errors contained herein or in connection with the furnishing, performance, or use of this document.

Software described in Stratus documents (a) is the property of Stratus Technologies Bermuda, Ltd. or the third party, (b) is furnished only under license, and (c) may be copied or used only as expressly permitted under the terms of the license.

Stratus documentation describes all supported features of the user interfaces and the application programming interfaces (API) developed by Stratus. Any undocumented features of these interfaces are intended solely for use by Stratus personnel and are subject to change without warning.

This document is protected by copyright. All rights are reserved. No part of this document may be copied, reproduced, or translated, either mechanically or electronically, without the prior written consent of Stratus Technologies.

Stratus, the Stratus logo, ftServer, Continuum, Continuous Processing, StrataLINK, StrataNET, DNCP, SINAP, and FTX are registered trademarks of Stratus Technologies Bermuda, Ltd.

The Stratus Technologies logo, the ftServer logo, Stratus 24 x 7 with design, The World's Most Reliable Servers, The World's Most Reliable Server Technologies, ftGateway, ftMemory, ftMessaging, ftStorage, Selectable Availability, XA/R, SQL/2000, The Availability Company, RSN, and MultiStack are trademarks of Stratus Technologies Bermuda, Ltd.

Hewlett-Packard, HP, and HP-UX are registered trademarks of Hewlett-Packard Company. UNIX is a registered trademark of X/Open Company, Ltd., in the U.S.A. and other countries. Wyse is a registered trademark of Wyse Technology, Inc. Hayes is a trademark of Hayes Corporation. All other trademarks are the property of their respective owners.

Manual Name: HP-UX Operating System: Peripherals Configuration

Part Number: R1001H Revision Number: 05 Operating System: HP-UX version 11.00.01 Publication Date: May 2003

Stratus Technologies, Inc. 111 Powdermill Road Maynard, Massachusetts 01754-3409

© 2003 Stratus Technologies Bermuda, Ltd. All rights reserved.

## Contents

| Preface                          |      |
|----------------------------------|------|
| Revision Information             | ix   |
| Audience                         | ix   |
| Notation Conventions             | ix   |
| Product Documentation            | xii  |
| Online Documentation             | xiii |
| Notes Files                      | xiii |
| Man Pages                        | xiii |
| Related Documentation            | xiii |
| Ordering Documentation           | xiv  |
| Commenting on This Guide         | xv   |
| Customer Assistance Center (CAC) | XV   |

| 1. Getting Started                             | 1-1  |
|------------------------------------------------|------|
| Peripherals and Fault Tolerant Hardware        | 1-2  |
| Differences from Hewlett-Packard Systems       | 1-3  |
| Peripheral Configuration in Its Simplest Terms | 1-4  |
| Using SAM to Configure Peripherals             | 1-5  |
| Using Commands to Configure Peripherals        | 1-5  |
| Understanding Device Special File Names        | 1-6  |
| Sample Device Special File Names               | 1-6  |
| Viewing System Configuration with ioscan       | 1-7  |
| Terse Listing of ioscan                        | 1-7  |
| Understanding Hardware Addresses               | 1-8  |
| Understanding the Description in ioscan        | 1-9  |
| Full Listing of ioscan                         | 1-9  |
| Understanding Class and Instance               | 1-11 |
| Card Instances and Device Files                | 1-12 |
| Decoding Device Special Files with lssf        | 1-12 |
| Finding Device Special Files                   | 1-12 |
| Using ftsmaint to Administer System Hardware   | 1-14 |
| Displaying Hardware Information                | 1-14 |

| 2. Configuring Interface Cards       | 2-1 |
|--------------------------------------|-----|
| Removing and Replacing Components    | 2-1 |
| Downloading Firmware                 | 2-2 |
| Configuring a Peripheral (A Summary) | 2-6 |

| 3. Configuring Serial Ports for Terminals              |      |
|--------------------------------------------------------|------|
| and Modems                                             | 3-1  |
| Configuring Console Controller Serial Ports            | 3-1  |
| Configuring the Console Terminal                       | 3-6  |
| Configuring Other Terminals                            | 3-7  |
|                                                        |      |
| 4. Configuring Disk Drives                             | 4-1  |
| Planning to Configure a Disk Drive                     | 4-2  |
| Performance                                            | 4-2  |
| Managing Disk Devices                                  | 4-3  |
| Adding a Disk Drive                                    | 4-3  |
| Replacing a Broken Disk Drive                          | 4-4  |
| Replacing an Online Disk Drive                         | 4-6  |
| Moving a Disk Drive                                    | 4-8  |
| Deleting a Disk Drive                                  | 4-11 |
| Determining Disk Drive Characteristics                 | 4-13 |
| After Configuring the Disk Drive                       | 4-14 |
| 5. Configuring Tape Drives                             | 5-1  |
| Configuring a Tape Drive                               | 5-2  |
| After Configuring a Tape Drive                         | 5-4  |
|                                                        |      |
| 6. Configuring CD-ROM Drives                           | 6-1  |
| Configuring a CD-ROM Drive                             | 6-2  |
|                                                        |      |
| 7. Configuring Asynchronous Serial Interfaces          | 7-1  |
| Hardware Support                                       | 7-1  |
| Loading the Asynchronous Card Firmware                 | 7-2  |
| Creating Device Special Files                          | 7-2  |
| Attaching Devices to the Asynchronous Serial Interface | 7-4  |
| Cable Connection and Flow Control                      | 7-4  |
| DTE and DCE Controllers                                | 7-4  |
| Null Modem Cabling                                     | 7-4  |
| Configuring in the Device                              | 7-5  |
| Configuring an Asynchronous Terminal                   | 7-6  |
| Modem Interface Configuration                          | 7-7  |
| Additional References                                  | 7-9  |

### Index

Index-1

# **Figures**

| Figure 1-1. | Sample Listing of ioscan                             | 1-8  |
|-------------|------------------------------------------------------|------|
| Figure 1-2. | Sample ioscan -H Output                              | 1-9  |
| Figure 1-3. | Sample ioscan -f Output                              | 1-10 |
| Figure 1-4. | Class and Instance in ioscan Display                 | 1-11 |
| Figure 1-5. | Device Special Files Associated with a Peripheral    | 1-13 |
| Figure 1-6. | ftsmaint Output                                      | 1-16 |
| Figure 1-7. | ftsmaint Output for 1/0                              | 1-17 |
| Figure 1-8. | ftsmaint Output for 0/2/7/2                          | 1-18 |
| Figure 2-1. | Sample download.conf File                            | 2-3  |
| Figure 2-2. | Sample personality.conf File                         | 2-4  |
| Figure 5-1. | Sample Continuum System ftsmaint output, LSM portion | 5-2  |
| Figure 6-1. | Sample Continuum System ftsmaint output, LSM portion | 6-2  |
| Figure 7-1. | ioscan -fk -C tty Command Output                     | 7-1  |
| Figure 7-2. | Null Modem Cable Pin-Outs                            | 7-5  |

# **Tables**

| Table 3-1. | Console, RSN, and Auxiliary Port Configuration | 3-2 |
|------------|------------------------------------------------|-----|
| Table 5-1. | Tape-Drive Commands and Special Files          | 5-4 |
| Table 5-2. | Unsupported Commands                           | 5-6 |

# Preface

This manual describes how to configure peripherals for Continuum systems.

# **Revision Information**

This manual has been revised to reflect support for Continuum systems using suitcases with the PA-8600 CPU modules, additional PCI card and storage device models, company and platform<sup>1</sup> name changes, and miscellaneous corrections to existing text.

# Audience

This document is intended for system administrators who install and configure the HP-UX  $^{\rm TM}$  operating system.

# **Notation Conventions**

This document uses the following conventions and symbols:

- The following font conventions apply both to general text and to text in displays:
  - Monospace represents text that would appear on your screen (such as commands and system responses, functions, code fragments, file names, directories, prompt signs, messages). For example,

Broadcast Message from ...

<sup>1.</sup> Some Continuum systems were previously called Distributed Network Control Platform (DNCP) systems. References to DNCP still appear in some documentation and code.

Monospace bold represents user input in screen displays. For example,
 ls -a

 Monospace italic represents variables in commands for which the user must supply an actual value. For example,

**cp** filename1 filename2

It also represents variables in prompts and error messages for which the system supplies actual values. For example,

cannot create temp filename filename

 Helvetica represents all window titles, fields, menu names, and menu items in swinstall windows and System Administration Manager (SAM) windows. For example,

Select Mark Install from the Actions menu.

■ *Italic* emphasizes words in text. For example,

...does not support...

It is also used for book titles. For example,

HP-UX Operating System: Peripherals Configuration (R1001H)

**Bold** introduces or defines new terms. For example,

An object manager is an OSNM process that ...

- The notation Ctrl Char indicates a control-character sequence. To type a control character, hold down the control key (usually labeled Ctrl) while you type the character specified by Char. For example, Ctrl c means hold down the Ctrl key while pressing the c key; the letter c does not appear on the screen.
- Angle brackets (< >) enclose input that does not appear on the screen when you type it, such as passwords. For example,

<password>

Brackets ([]) enclose optional command arguments. For example,

cflow [-r] [-ix] [-i\_] [-d num] files

■ The vertical bar (1) separates mutually exclusive arguments from which you choose one. For example,

command [arg1 | arg2]

Ellipses (...) indicate that you can enter more than one of an argument on a single command line. For example,

```
cb [-s] [-j] [-l length] [-V] [file ...]
```

■ A right-arrow (>) on a sample screen indicates the cursor position. For example,

>install - Installs Package

- A name followed by a section number in parentheses refers to a man page for a command, file, or type of software. The section classifications are as follows:
  - 1 User Commands
  - 1M Administrative Commands
  - 2 System Calls
  - 3 Library Functions
  - 4 File Formats
  - 5 Miscellaneous
  - 7 Device Special Files
  - 8 System Maintenance Commands

For example, *init*(1M) refers to the man page for the init command used by system administrators.

- Document citations include the document name followed by the document part number in parentheses. For example, *HP-UX Operating System: Peripherals Configuration* (R1001H) is the standard reference for this document.
- Note, Caution, Warning, and Danger notices call attention to essential information.

#### NOTE

Notes call attention to essential information, such as tips or advice on using a program, device, or system.

#### CAUTION

Caution notices alert you to conditions that could damage a program, device, system, or data.

#### WARNING

Warning notices alert you to conditions that are potentially hazardous to people. These hazards can cause personal injury if the warnings are ignored.

#### DANGER

Danger notices alert you to conditions that are potentially lethal or extremely hazardous to people.

## **Product Documentation**

The HP-UX operating system is shipped with the following documentation:

- *HP-UX Operating System: Peripherals Configuration* (R1001H) provides information about configuring peripherals on a Continuum system
- HP-UX Operating System: Installation and Update (R1002H) provides information about installing or upgrading the HP-UX operating system on a Continuum system
- HP-UX Operating System: Read Me Before Installing (R1003H) provides updated preparation and reference information, and describes updated features and limitations
- HP-UX Operating System: Fault Tolerant System Administration (R1004H) provides information about administering a Continuum system running the HP-UX operating system
- HP-UX Operating System: LAN Configuration Guide (R1011H) provides information about configuring a LAN network on a Continuum system running the HP-UX operating system
- *HP-UX Operating System: Site Call System User's Guide* (R1021H) provides information about using the Site Call System utility
- Managing Systems and Workgroups (B2355-90157) provides general information about administering a system running the HP-UX operating system (this is a companion manual to the HP-UX Operating System: Fault Tolerant System Administration (R1004H))

Additional platform-specific documentation is shipped with complete systems (see "Related Documentation").

## **Online Documentation**

When you install the HP-UX operating system software, the following online documentation is installed:

- notes files
- manual (man) pages

## **Notes Files**

The /usr/share/doc/RelNotes.fts file contains the final information about this product.

The /usr/share/doc/known\_problems.fts file documents the known problems and problem-avoidance strategies.

The /usr/share/doc/fixed\_list.fts file lists the bugs that were fixed in this release.

## Man Pages

The operating system comes with a complete set of online man pages. To display a man page on your screen, enter

man name

name is the name of the man page you want displayed. The man command includes various options, such as retrieving man pages from a specific section (for example, separate term man pages exist in Sections 4 and 5), displaying a version list for a particular command (for example, the mount command has a separate man page for each file type), and executing keyword searches of the one-line summaries. See the *man*(1) man page for more information.

## **Related Documentation**

In addition to the operating system manuals, the following documentation contains information related to administering a Continuum system running the HP-UX operating system:

■ The *Continuum Series* 400-*CO*: *Site Planning Guide* (R454), the *Continuum* 400 *Series: Site Planning Guide* (R411), or the *Continuum* 600 and 1200 *Series: Site Planning Guide* (R391) provides a system overview, site requirements (for example, electrical and environmental requirements), cabling and connection information, equipment specification sheets, and site layout models that can assist in your site preparation for the respective system.

- The HP-UX Operating System: Continuum Series 400 Hardware Installation Guide (R002H) or the HP-UX Operating System: Continuum Series 400-CO Hardware Installation Guide (R021H) describes how to install a complete Continuum Series 400 or 400-CO system from unpacking the system components to booting the machine.
- The HP-UX Operating System: Continuum Series 400-CO Operation and Maintenance Guide (R025H), the HP-UX Operating System: Continuum Series 400 Operation and Maintenance Guide (R001H), or the HP-UX Operating System: Continuum Series 600 and 1200 Operation and Maintenance Guide (R024H) provides detailed descriptions and diagrams, along with instructions about installing and maintaining the system components for the respective system.
- The D859 CD-ROM Drive Installation and Operation Guide (R720) or the Continuum Series 600 and 1200: D758 CD-ROM Drive Guide (R447) describes how to install, operate, and maintain CD-ROM drives for the respective system.
- The Continuum Series 400-CO: Tape Drive Operation Guide (R719), the Continuum Series 400 and 400-CO: Tape Drive Operation Guide (R716), or the Continuum 600 and 1200 Series: Tape-Drive Operation Guide (R442) describes how to operate and maintain tape drives for the respective system.
- The *Continuum 600 and 1200 Series: PMC-Card Installation Guide* (R443) describes how to install PMC cards into Continuum Series 600 and 1200 systems.
- Each PCI card installation guide describes how to install that PCI card into a Continuum system.
- The *sam*(1M) man page provides information about using the System Administration Manager (SAM).
- For information about manuals available from Hewlett-Packard<sup>TM</sup>, see the Hewlett-Packard documentation web site at http://www.docs.hp.com.

# **Ordering Documentation**

HP-UX operating system documentation is provided on CD-ROM (except for the *Managing Systems and Workgroups* (B2355-90157) which is available as a separate printed manual). You can order a documentation CD-ROM or other printed documentation in either of the following ways:

- Call the CAC (see "Customer Assistance Center (CAC)").
- If your system is connected to the Remote Service Network (RSN), add a call using the Site Call System (SCS). See the *scsac*(1) man page for more information.

When ordering a documentation CD-ROM please specify the product and platform documentation you desire, as there are several documentation CD-ROMs available. When ordering a printed manual, please provide the title, the part number, and a purchase order number from your organization. If you have questions about the ordering process, contact the CAC.

## **Commenting on This Guide**

Stratus welcomes any corrections or suggestions for improving this guide. Contact the CAC to provide input about this guide.

# **Customer Assistance Center (CAC)**

The Stratus Customer Assistance Center (CAC), is available 24 hours a day, 7 days a week. To contact the CAC, do one of the following:

- Within North America, call 800-828-8513.
- For local contact information in other regions of the world, see the CAC web site at http://www.stratus.com/support/cac and select the link for the appropriate region.

# 1

# **Getting Started**

When you physically install a disk drive, tape drive, expansion cabinet, or other peripheral device, you sometimes must configure the HP-UX operating system to communicate with it. Many portions of a Continuum system are preconfigured and do not require additional administrator actions, but some peripherals require configuration in order for Continuum systems to recognize them. For many peripherals, Stratus provides a simple value-added process that allows you to add (or remove) peripherals dynamically without the need for an HP-UX operating system reboot.

This manual provides the software information needed by system administrators to configure peripheral devices supported on Continuum systems running the HP-UX operating system.

Read this chapter for:

- an overview of peripherals configuration
- syntax of device special file names
- information on using ftsmaint and ioscan commands to display information and administer hardware

#### NOTE

Most administrative commands and utilities reside in standard locations. In this guide, only the command name, not the full path name, is provided if that command resides in a standard location. The standard locations are /usr/sbin, /bin, /usr/bin, and /etc. Full path names are provided when the command is located in a nonstandard directory. You can determine file locations through the find and which commands. See the *find*(1) and *which*(1) man pages for more information.

Keep this manual, the online man pages, and any other manuals that were shipped with your Continuum system available for reference when installing and configuring peripheral devices.

Commands such as mksf, insf, and ioscan, as well as the Stratus value-added ftsmaint command, make it unnecessary to manipulate the device special minor number literally. The Stratus-developed utilities for the HP-UX operating system provide the ftsmaint command, which provides similar functionality to the ioscan command, but with added capabilities for administration of Stratus fault tolerant hardware.

#### NOTE

Configuring a peripheral device requires that you operate with root privileges. Exercise caution when acting as super-user.

# **Peripherals and Fault Tolerant Hardware**

Continuum systems employ fault tolerant hardware and hot-plugging features that simplify your tasks in configuring Continuum systems for peripheral support. See the *HP-UX Operating System: Fault Tolerant System Administration* (R1004H) for information about fault tolerant features. See the hardware documentation for information about installing and maintaining Continuum system components.

Continuum system components are identified by hardware paths. Hardware paths specify the addresses of the hardware components leading to specific devices. Hardware paths consist of a numerical string of hardware addresses, notated sequentially from the bus address to the device address. Typically, the initial number is appended by a slash (/) to represent a bus converter or adapter and subsequent numbers are separated by a dot (.). In order to understand how to configure Continuum systems for peripherals, you need to know how hardware paths map to the physical and logical hardware components. See the "Administering Fault Tolerant Hardware" chapter in the *HP-UX Operating System: Fault Tolerant System Administration* (R1004H) for information about how to determine hardware paths.

## **Differences from Hewlett-Packard Systems**

Stratus and Hewlett-Packard systems do not support the same set of peripheral devices.

Continuum systems *do not* support the following types of peripherals and supporting hardware:

- floppy disk drives
- disk arrays
- magneto-optical devices
- printers and plotters (except through the optional asynchronous interface)
- graphics cards
- ISA cards

Continuum systems *do* support:

- A CD-ROM drive on the external SCSI bus. You cannot configure in a CD-ROM drive in place of one of the base unit disk drives.
- Adding most peripherals without shutting down and rebooting the system. If you are familiar with using the HP-UX operating system on a non-fault-tolerant system, you should make a special effort to familiarize yourself with these differences.

Continuum systems *differ* in the way they support:

- Uninterruptible Power Supply (UPS)
- Modems. See Chapter 3, "Configuring Serial Ports for Terminals and Modems," for more information.

# Peripheral Configuration in Its Simplest Terms

A peripheral device requires two or three configuration steps to communicate with the HP-UX operating system: configure, install, and (if needed) reboot. Most devices supported by Continuum systems do not need a system reboot to be recognized by the system. Standard device drivers are already present in the kernel.

#### 1. Configure the device drivers into the kernel.

Device drivers are like translators that speak both the language of the peripheral device and the language of the computer. The needed device drivers for Stratus-qualified peripherals are already part of the kernel. In some cases, you will have to run the addhardware command to associate the device with its driver.

#### 2. Install the hardware.

Perform any hardware-specific installation procedures required to physically connect the peripheral device to your computer. Then, turn on the power to the peripheral devices. For most peripherals associated with Continuum systems, the HP-UX operating system will bring the device online through a process known as hot-plugging, meaning that it is not necessary to turn off the power to the system.

#### 3. Reboot the system.

The HP-UX operating system automatically creates the necessary device special files required for the peripheral, either through Stratus-specific commands or upon system reboot. (For most peripherals associated with Continuum systems, special commands must be entered, but rebooting is not necessary.) Peripherals such as disk expansion cabinets require a reboot for the HP-UX operating system to recognize them and cannot be added dynamically to a running Continuum system. At least one device special file must exist for the device driver to communicate with the peripheral device. Device special files tell the HP-UX operating system which device driver to use, how to find the peripheral device, and what special characteristics the peripheral device employs.

## **Using SAM to Configure Peripherals**

The System Administration Manager (SAM) provides the easiest way to view your Continuum system configuration and configure the peripheral device drivers into the kernel. To invoke SAM, enter

#### sam

SAM's user interface and online help system allow you to discover the configuration information as you proceed through its screens. Once you provide SAM with basic information about the device being configured, SAM performs the following steps:

- 1. Checks your currently running kernel configuration file for the required device drivers
- 2. Reports whether or not the drivers are present
- 3. Adds them (if necessary)
- 4. Reconfigures the kernel (if necessary)

For some devices, SAM also automates other necessary steps. For example, when adding a terminal to your Continuum system, SAM edits the /etc/inittab file to add the terminal entry. You have to perform this step manually if you are not using SAM to configure the terminal.

## **Using Commands to Configure Peripherals**

You must use HP-UX operating system commands to configure peripherals to the system if the device cannot be automatically configured or if SAM is not on your system.

Most Stratus peripherals are configured automatically. Each peripheral-specific chapter of this book gives procedures for using HP-UX operating system commands and Stratus-specific commands for configuration. Most Stratus peripherals can be configured into a running Continuum system without rebooting.

Third-party drivers and certain drivers used for instrumentation or "black-box" applications are not recognized by insf to create device files automatically during the reboot process.

If you are adding a peripheral device requiring a driver that cannot be configured automatically, you must configure the device driver and create the device files using the ioscan and mksf or mknod commands.

Read the /usr/conf/master.d/core-hpux file and the *master*(4) man page for information about the architectural-context dependencies.

# **Understanding Device Special File Names**

Device special files tell the HP-UX operating system which device driver to use, how to find the peripheral device, and what characteristics the peripheral device should employ. Characteristics vary by device. For example, device special files for tape drives show rewind and density.

Most device special file names contain the location of the device on the bus architecture. To see this, display the files in any subdirectory of the /dev directory. Note, all mass storage devices adhere to a syntax that includes c#t#d#[s#] (other kinds of device files use a related convention).

The c#t#d#[s#] syntax used in default device special files has the following meaning:

- c# card instance for the ext\_bus class of interface card to which the device is attached
- t# target (SCSI address) of the disk device on the interface
- d# device unit number
- s# section number (provided for backward compatibility); the device file addresses the entire disk (s0) when s# is unspecified

## **Sample Device Special File Names**

Every peripheral-specific chapter in this book lists the default device special file names for that class of device. See the "Administering Fault Tolerant Hardware" chapter in the *HP-UX Operating System: Fault Tolerant System Administration* (R1004H) for information about determining peripheral hardware addresses. Here are some sample device special files and their possible meanings:

| /dev/rdsk/c0t2d0      | Entire disk accessed in character (raw) mode through SCSI card instance 0, target 2, LUN 0.                                                        |
|-----------------------|----------------------------------------------------------------------------------------------------|
| /dev/rmt/clt0d0BESTnb | Tape drive accessed through card instance 1,<br>target 0, LUN 0. Tape writes at best available<br>density/format, no rewind, Berkeley-style close. |
| /dev/rmt/0mnb         | Tape drive device special file with identical characteristics (linked) to /dev/rmt/clt0d0BESTnb.                                                   |

Both lssf and ioscan commands display the interface to which a device is connected. These are discussed in the following sections.

# Viewing System Configuration with ioscan

The ioscan command is the most versatile standard tool in the HP-UX operating system for displaying your system configuration. For example, you can use ioscan to identify available hardware addresses.

On Continuum systems, you can also use ftsmaint to identify available hardware addresses, as well as for other administration tasks. See "Using ftsmaint to Administer System Hardware" later in this chapter and the *ftsmaint*(1M) man page for a description of ftsmaint features.

## **Terse Listing of ioscan**

In its simplest form, ioscan displays hardware path, device class, and description. The -u (usable devices) or -k (kernel structures) options give the fastest response because they do not probe the hardware. See Figure 1-1 for a sample of the output on a Continuum system.

| # ioscan -u |           |                  |
|-------------|-----------|------------------|
| H/W Path    | Class     | Description      |
|             |           |                  |
| 0/0/0       | phys_cpus | CPU Adapter      |
| 0/0/1       | phmem     | MEM Adapter      |
| 0/1/0       | phys_cpus | CPU Adapter      |
| 0/1/1       | phmem     | MEM Adapter      |
| 0/2/0/0     | pcmcia    | PCMCIA Bridge    |
| 0/2/0/0.0   | flash     | FLASH Adapter    |
| 0/2/1/0     | pseudo    | LAN Adapter      |
| 0/2/2/0     | tty       | Asyn Card        |
| 0/3/0/0     | pcmcia    | PCMCIA Bridge    |
| 0/3/0/0.0   | flash     | FLASH Adapter    |
| 0/3/3/0     | tty       | Asyn Card        |
| 1/0         | phys_recc | RECC Adapter     |
| 1/1         | phys_recc | RECC Adapter     |
| 13/0/0      | lan       | Lan Adapter      |
| 14/0/0.0.0  | disk      | SEAGATE ST15150W |
| 14/0/0.3.0  | disk      | SEAGATE ST32550W |
| 14/0/1.1.0  | disk      | SEAGATE ST15150W |
| 14/0/1.2.0  | disk      | SEAGATE ST32550W |
| 14/0/3.4.0  | tape      | HP C1557A        |
| 15/2/0      | tty       | console          |
| 15/2/1      | tty       | tty1             |
| 15/2/2      | tty       | tty2             |

### Figure 1-1. Sample Listing of ioscan

## **Understanding Hardware Addresses**

Each piece of hardware configured to a computer is identified to the HP-UX operating system through the *hardware address* (shown in ioscan as H/W Path). The length of these numerical sequences differs by Continuum system model and architecture, but every hardware path leads you through the bus structure, starting from the bus closest to the Continuum system processor and ending at the output device.

The ioscan -H hardware\_path command shows you the sequence of connection to or from the specified location. For example, in Figure 1-2, the initiator on the SCSI adapter on a Continuum system has the address of 0/4/0/1.

#### Figure 1-2. Sample ioscan -H Output

The hardware path can be decoded as follows:

- 0 identifies the system bus
- 4 identifies the location of the bus adapter connecting the device (in this example, the HSC Nexus or high-speed communications bus) to the system bus
- 0 identifies a transparent layer between the Nexus bus and the SCSI interface
- 1 identifies the slot number of the SCSI interface

Field separators (slash (/) or dot (.)) separate the numbers of the hardware address and have no bearing on system administration. The displayed classes are more meaningful in the context of instance numbers. Instance numbers are visible in ioscan - f listings, and are discussed later in this chapter.

## Understanding the Description in ioscan

The description field displayed by ioscan derives from the peripheral device itself, and is sometimes more cryptic than is ideal. Typically, a numeric description refers to the manufacturer's vendor ID, and in some cases, this number corresponds to more than one model number. If you are troubleshooting a peripherals problem, the description is often useful information to a Stratus support engineer.

## **Full Listing of ioscan**

The ioscan -f command displays full information about the Continuum system configuration, including instance number, device/interface driver, software state, and hardware type. The -fn option displays the device special files also. Figure 1-3 shows sample ioscan -f output.

| # ioscan -f |    |            |           |           |           |                        |
|-------------|----|------------|-----------|-----------|-----------|------------------------|
| Class       | I  | H/W Path   | Driver    | S/W State | еН/W Туре | Description            |
| bc          | 0  |            | root      | CLAIMED   | BUS_NEXUS |                        |
| ba          | 0  | 0          | qbuscdio  | CLAIMED   | BUS NEXUS | GOLFBUS Nexus          |
| ba          | 1  | 0/0        | pmerc     | CLAIMED   | BUS NEXUS | PMERC Nexus            |
| phys_cpus   | 0  | 0/0/0      | merc_cpus | CLAIMED   |           | CPU Adapter            |
| phmem       | 0  | 0/0/1      | phmem     | CLAIMED   | INTERFACE | MEM Adapter            |
| ba          | 2  | 0/1        | pmerc     | CLAIMED   | BUS_NEXUS | PMERC Nexus            |
| phys_cpus   | 1  | 0/1/0      | merc_cpus | CLAIMED   | INTERFACE | CPU Adapter            |
| phmem       | 1  | 0/1/1      | phmem     | CLAIMED   | INTERFACE | MEM Adapter            |
| ba          | 3  | 0/4        | bio       | CLAIMED   | BUS_NEXUS | HSC Nexus              |
| ext_bus     | 16 | 0/4/0/1    | bsha      | CLAIMED   | INTERFACE | HSC SCSI Adapter       |
| ext_bus     | 17 | 0/4/0/2    | bsha      | CLAIMED   | INTERFACE | HSC SCSI Adapter       |
| pseudo      | 0  | 0/4/0/5    | hsc       | CLAIMED   | INTERFACE | HSC LAN Adapter        |
| ba          | 13 | 0/6        | pci       | CLAIMED   | BUS_NEXUS | PCI Nexus              |
| ba          | 14 | 0/6/1      | slot      | CLAIMED   | BUS_NEXUS | SLOT Interface         |
| pseudo      | 6  | 0/6/1/0    | hdi       | CLAIMED   | INTERFACE | FDDI Adapter           |
| ba          | 15 | 0/6/2      | slot      | CLAIMED   | BUS_NEXUS | SLOT Interface         |
| pseudo      | 2  | 0/6/2/0    | hdi       | CLAIMED   | INTERFACE | LAN Adapter            |
| ba          | 25 | 1          | reccbus   | CLAIMED   | BUS_NEXUS | RECCBUS Nexus          |
| phys_recc   | 0  | 1/0        | recc      | CLAIMED   | INTERFACE | RECC Adapter           |
| phys_recc   | 1  | 1/1        | recc      | CLAIMED   | INTERFACE | RECC Adapter           |
| ba          | 26 | 11         | lpkiocdio | CLAIMED   | BUS_NEXUS |                        |
| ba          | 27 | 12         | cabcdio   | CLAIMED   | BUS_NEXUS | CAB Nexus              |
| ba          | 31 | 12/0       | cabcdio   | CLAIMED   | BUS_NEXUS | Cabinet 0              |
| cabinet     | 0  | 12/0/0     | cab       | CLAIMED   | INTERFACE | Cabinet DataCollector0 |
| cabinet     | 1  | 12/0/1     | cab       | CLAIMED   | INTERFACE | Cabinet Fan0           |
| ba          | 28 | 13         | lnmcdio   | CLAIMED   | BUS_NEXUS | LNM Nexus              |
| lan         | 0  | 13/0/0     | lan2      | CLAIMED   | INTERFACE | Lan Adapter            |
| lan         | 1  | 13/0/1     | lan2      | CLAIMED   | INTERFACE | Lan Adapter            |
| ba          | 29 | 14         | lsmcdio   | CLAIMED   | BUS_NEXUS | LSM Nexus              |
| ext_bus     | 0  | 14/0/0     | lsm       | CLAIMED   | INTERFACE | LSM Adapter            |
| target      | 0  | 14/0/0.0   | tgt       | CLAIMED   | DEVICE    |                        |
| disk        | 0  | 14/0/0.0.0 | sdisk     | CLAIMED   | DEVICE    | SEAGATE ST19171W       |
| target      | 1  | 14/0/0.1   | tgt       | CLAIMED   | DEVICE    |                        |
| disk        | 1  | 14/0/0.1.0 | sdisk     | CLAIMED   | DEVICE    | SEAGATE ST19171W       |
| ext_bus     | 2  | 14/0/2     | lsm       | CLAIMED   | INTERFACE | LSM Adapter            |
| ext_bus     | 3  | 14/0/3     | lsm       | CLAIMED   | INTERFACE | LSM Adapter            |
| ba          | 30 | 15         | mercury   | CLAIMED   | BUS_NEXUS | LMERC Nexus            |
| processor   | 0  | 15/0/0     | processor | CLAIMED   | PROCESSOR | Processor              |
| processor   | 1  | 15/0/1     | processor | CLAIMED   | PROCESSOR | Processor              |

## Figure 1-3. Sample ioscan -f Output

## **Understanding Class and Instance**

The sample ioscan output in Figure 1-4 shows the ext\_bus class of a sample Continuum system. The card instance numbers are listed under I.

For device file naming and hardware mapping, the only significant instance numbers are those associated with the INTERFACE hardware type.

| # ioscan | -C | ext_bus -f |        |           |           |                  |
|----------|----|------------|--------|-----------|-----------|------------------|
| Class    | I  | H/W Path   | Driver | S/W State | Н/W Туре  | Description      |
|          |    |            |        |           |           |                  |
| ext_bus  | 16 | 0/4/0/1    | bsha   | CLAIMED   | INTERFACE | HSC SCSI Adapter |
| ext_bus  | 17 | 0/4/0/2    | bsha   | CLAIMED   | INTERFACE | HSC SCSI Adapter |
| ext_bus  | 18 | 0/4/0/3    | bsha   | CLAIMED   | INTERFACE | HSC SCSI Adapter |
| ext_bus  | 19 | 0/4/0/4    | bsha   | CLAIMED   | INTERFACE | HSC SCSI Adapter |
| ext_bus  | 0  | 14/0/0     | lsm    | CLAIMED   | INTERFACE | LSM Adapter      |
| ext_bus  | 1  | 14/0/1     | lsm    | CLAIMED   | INTERFACE | LSM Adapter      |
| ext_bus  | 2  | 14/0/2     | lsm    | CLAIMED   | INTERFACE | LSM Adapter      |
| ext_bus  | 3  | 14/0/3     | lsm    | CLAIMED   | INTERFACE | LSM Adapter      |

#### Figure 1-4. Class and Instance in ioscan Display

The card instance number is assigned by the HP-UX operating system to the interface card and reflects the order that ioconfig binds that class of interface card to its driver when it boots.

Instance is stored in two files: /etc/ioconfig and /stand/ioconfig. These files retain their information across reboots, unless one is corrupted or missing, in which case ioinit will rebuild the entire /dev structure. (If this occurs, you would have to re-create any customized permissions or files.)

If you use the addhardware command to add a new hardware device, the ioconfig files are automatically updated by the command.

## **Card Instances and Device Files**

Card instance number and hardware path elements map directly into the device special file as card instance, target number, and device number. For example, the disk device special file /dev/dsk/clt3d0 refers to instance one of the logical SCSI manger (lsm), target disk with SCSI ID 3, and logical unit number (lun) of 0. Typically, the card instance maps as the digit after the letter c (or for terminals, the number after tty).

Note, the card instance designated in the device special file refers to the interface card, *not* to the instance number of the peripheral device attached to the card. The card instance number is unique *only* for the specific class (for example, ext\_bus) of interface. Thus, for example, the tty class of interface has its own sequence of card instance numbers, beginning with zero, which appear in its device files.

## **Decoding Device Special Files with Issf**

Use the lssf command to decode device special files, as in the following Continuum Series 400 example:

```
# lssf /dev/lan
```

```
streams cloneable pseudo driver dlpi /dev/lan
```

## **Finding Device Special Files**

You can use ioscan -fn (or -fkn or -fun) to show device special file names associated with a peripheral. You can also add other ioscan options (such as -H, -C, -d, or -I) to limit your output to specific elements in your configuration.

The example in Figure 1-5, using –C disk, shows the device files available for the disk class, as well as the location and type of disk device.

| # ioscan | -C | disk -fun  |          |           |                 |         |                  |
|----------|----|------------|----------|-----------|-----------------|---------|------------------|
| Class    | I  | H/W Path   | Driver   | S/W State | e H/W Type      | Descrip | tion             |
|          |    |            |          |           |                 |         | =====            |
| disk     | 0  | 14/0/0.1.0 | sdisk    | CLAIMED   | DEVICE          | SEAGATE | ST19171W         |
|          |    |            | /dev/dsk | /c0t1d0   | /dev/rdsk/c0t1d | 10      |                  |
| disk     | 1  | 14/0/0.2.0 | sdisk    | CLAIMED   | DEVICE          | SEAGATE | ST19171W         |
|          |    |            | /dev/dsk | /c0t2d0   | /dev/rdsk/c0t2d | 10      |                  |
| disk     | 2  | 14/0/0.3.0 | sdisk    | CLAIMED   | DEVICE          | SEAGATE | ST19171W         |
|          |    |            | /dev/dsk | /c0t3d0   | /dev/rdsk/c0t3d | 10      |                  |
| disk     | 3  | 14/0/0.4.0 | sdisk    | CLAIMED   | DEVICE          | SEAGATE | ST34573WC        |
|          |    |            | /dev/dsk | /c0t4d0   | /dev/rdsk/c0t4d | 10      |                  |
| disk     | 4  | 14/0/0.5.0 | sdisk    | CLAIMED   | DEVICE          | TOSHIBA | CD-ROM XM-3801TA |
|          |    |            | /dev/dsk | /c0t5d0   | /dev/rdsk/c0t5d | 10      |                  |
| disk     | 5  | 14/0/1.0.0 | sdisk    | CLAIMED   | DEVICE          | SEAGATE | ST34371W         |
|          |    |            | /dev/dsk | /clt0d0   | /dev/rdsk/clt0d | 10      |                  |
| disk     | 6  | 14/0/1.1.0 | sdisk    | CLAIMED   | DEVICE          | SEAGATE | ST39173WC        |
|          |    |            | /dev/dsk | /cltld0   | /dev/rdsk/cltld | 10      |                  |
| disk     | 7  | 14/0/1.2.0 | sdisk    | CLAIMED   | DEVICE          | SEAGATE | ST39173WC        |
|          |    |            | /dev/dsk | /clt2d0   | /dev/rdsk/clt2d | 10      |                  |
| disk     | 8  | 14/0/1.3.0 | sdisk    | CLAIMED   | DEVICE          | SEAGATE | ST39173WC        |
|          |    |            | /dev/dsk | /clt3d0   | /dev/rdsk/clt3d | 10      |                  |
| disk     | 9  | 14/0/1.4.0 | sdisk    | CLAIMED   | DEVICE          | SEAGATE | ST118273WC       |
|          |    |            | /dev/dsk | /clt4d0   | /dev/rdsk/clt4d | 10      |                  |
| disk     | 10 | 14/0/1.5.0 | sdisk    | CLAIMED   | DEVICE          | SEAGATE | ST118273WC       |
|          |    |            | /dev/dsk | /clt5d0   | /dev/rdsk/clt5d | 10      |                  |
| disk     | 11 | 14/0/2.0.0 | sdisk    | CLAIMED   | DEVICE          | SEAGATE | ST19171W         |
|          |    |            | /dev/dsk | /c2t0d0   | /dev/rdsk/c2t0d | 10      |                  |
| disk     | 12 | 14/0/2.1.0 | sdisk    | CLAIMED   | DEVICE          | SEAGATE | ST19171W         |
|          |    |            | /dev/dsk | /c2t1d0   | /dev/rdsk/c2t1d | 10      |                  |
| disk     | 13 | 14/0/2.2.0 | sdisk    | CLAIMED   | DEVICE          | SEAGATE | ST19171W         |
|          |    |            | /dev/dsk | /c2t2d0   | /dev/rdsk/c2t2d | 10      |                  |
| disk     | 14 | 14/0/2.3.0 | sdisk    | CLAIMED   | DEVICE          | SEAGATE | ST19171W         |
|          |    |            | /dev/dsk | /c2t3d0   | /dev/rdsk/c2t3d | 10      |                  |
| disk     | 15 | 14/0/2.4.0 | sdisk    | CLAIMED   | DEVICE          | SEAGATE | ST19171W         |
|          |    |            | /dev/dsk | /c2t4d0   | /dev/rdsk/c2t4d | 10      |                  |
|          |    |            |          |           |                 |         |                  |

### Figure 1-5. Device Special Files Associated with a Peripheral

See the *ioscan*(1M) man page for further information about this tool.

# Using ftsmaint to Administer System Hardware

The ftsmaint command is the primary utility for managing Continuum system hardware components. The ftsmaint command provides a variety of services such as the following:

- displays hardware configuration and status information (similar to ioscan)
- enables or disables hardware devices
- synchronizes paired components (for example, duplexing/unduplexing CPU/memory boards or switching online/standby console controllers)
- burns board-resident PROM code
- configures mean-time-between-failure (MTBF) settings

To view a list of command options, enter

## ftsmaint -h

See the *ftsmaint*(1M) man page for a description of all options. See the "Administering Fault Tolerant Hardware" chapter in the *HP-UX Operating System: Fault Tolerant System Administration* (R1004H) for examples of using ftsmaint to accomplish various administrative tasks.

## NOTE

Use the addhardware command to add new peripheral components to your Continuum system; use ftsmaint to remove or replace peripheral components.

# **Displaying Hardware Information**

The ls option displays information about the Continuum system configuration, including instance number, device/interface driver, software state, and hardware type. To view configuration and status information, enter one of the following:

| ftsmaint | ls |         | [short listing of all components] |
|----------|----|---------|-----------------------------------|
| ftsmaint | ls | -1      | [long listing of all components]  |
| ftsmaint | ls | hw_path | [long listing for hw_path]        |

*hw\_path* is the hardware path for a specific component. The fields in a long listing vary according to the type of component. Figure 1-6 shows a sample short listing of all components.

| # ftsma | aint ls   |                      |       |         |      |        |          |    |
|---------|-----------|----------------------|-------|---------|------|--------|----------|----|
| Modelx  | H/W Path  | Description          | State | Serial# | PRev | Status | FCode Fo | ct |
|         |           |                      |       |         |      |        |          | == |
| -       |           |                      | CLAIM | -       | -    | Online | -        | 0  |
| -       | 0         | GOLFBUS Nexus        | CLAIM | -       | -    | Online | -        | 0  |
| g31100  | 0/0       | PMERC Nexus          | CLAIM | 10432   | 9.0  | Online | -        | 0  |
| -       | 0/0/0     | CPU Adapter          | CLAIM | -       | -    | Online | -        | 0  |
| m70700  | 0/0/1     | MEM Adapter          | CLAIM | -       | -    | Online | -        | 0  |
| g31100  | 0/1       | PMERC Nexus          | CLAIM | 10414   | 9.0  | Online | -        | 0  |
| -       | 0/1/0     | CPU Adapter          | CLAIM | -       | -    | Online | -        | 0  |
| m70700  | 0/1/1     | MEM Adapter          | CLAIM | -       | -    | Online | -        | 0  |
| k46000  | 0/4       | HSC Nexus            | CLAIM | 3718    | 18.2 | Online | -        | 0  |
| -       | 0/4/0/1   | HSC SCSI Adapter W/S | CLAIM | -       | -    | Online | -        | 0  |
| -       | 0/4/0/2   | HSC SCSI Adapter W/S | CLAIM | -       | -    | Online | -        | 0  |
| -       | 0/4/0/3   | HSC SCSI Adapter SE  | CLAIM | -       | -    | Online | -        | 0  |
| -       | 0/4/0/4   | HSC SCSI Adapter SE  | CLAIM | -       | -    | Online | -        | 0  |
| -       | 0/4/0/5   | HSCENET Adapter      | CLAIM | -       | -    | Online | -        | 0  |
| -       | 0/4/0/6   | Hawaii Cabinet       | CLAIM | -       | -    | Online | -        | 0  |
| e57500  | 0/4/0/6/0 | Oahu Module          | CLAIM | -       | -    | Online | -        | 0  |
| -       | 0/4/0/7   | Hawaii Cabinet       | CLAIM | -       | -    | Online | -        | 0  |
| e57500  | 0/4/0/7/0 | Oahu Module          | CLAIM | -       | -    | Online | -        | 0  |
| -       | 0/4/0/8   | Hawaii Cabinet       | CLAIM | -       | -    | Online | -        | 0  |
| -       | 0/4/0/9   | Hawaii Cabinet       | CLAIM | -       | -    | Online | -        | 0  |
| -       | 1         | RECCBUS Nexus        | CLAIM | -       | -    | Online | -        | 0  |
| e59300  | 1/0       | RECC Adapter         | CLAIM | 10432   | 18.0 | Online | -        | 0  |
| e59300  | 1/1       | RECC Adapter         | CLAIM | 10414   | 18.0 | Online | -        | 0  |
| -       | 11        |                      | CLAIM | -       | -    | Online | -        | 0  |
| -       | 11/10     | LPKIO NEXUS          | CLAIM | -       | -    | Online | -        | 0  |
| k11800  | 11/10/9   | k118 adapter         | CLAIM | 10934   | -    | Online | -        | 0  |
| k11200  | 11/10/10  | RSE 2-port K112: tem | CLAIM | -       | -    | Online | -        | 0  |
| k11200  | 11/10/11  | RSE 2-port K112: tem | CLAIM | -       | -    | Online | -        | 0  |
| k11800  | 11/10/12  | k118 adapter         | CLAIM | 11326   | -    | Online | -        | 0  |
| k11800  | 11/10/13  | k118 adapter         | CLAIM | 10833   | -    | Online | -        | 0  |
| -       | 11/10/14  | PK Terminator        | CLAIM | -       | -    | Online | -        | 0  |
| -       | 11/10/15  | PK Terminator        | CLAIM | -       | -    | Online | -        | 0  |
| -       | 12        | CAB Nexus            | CLAIM | -       | -    | Online | -        | 0  |
| -       | 12/0      | Central Equip Cabine | CLAIM | -       | -    | Online | -        | 0  |
| e59000  | 12/0/0    | Cabinet Data Collect | CLAIM | 12667   | -    | Online | -        | 0  |
| e68400  | 12/0/1    | Cabinet Fan O        | CLAIM | -       | -    | Online | -        | 0  |
| e68400  | 12/0/2    | Cabinet Fan 1        | CLAIM | -       | -    | Online | -        | 0  |
| ax6100  | 12/0/7    | Cabinet Air Filter 0 | CLAIM | -       | _    | Online | -        | 0  |

| p21400 | 12/0/8     | AC Power Controller | CLAIM - | - | Online | - | 0 |
|--------|------------|---------------------|---------|---|--------|---|---|
| p21400 | 12/0/10    | AC Power Controller | CLAIM - | - | Online | - | 0 |
| p20600 | 12/0/12    | Power Supply Unit 0 | CLAIM - | - | Online | - | 0 |
| p20600 | 12/0/13    | Power Supply Unit 1 | CLAIM - | - | Online | - | 0 |
| -      | 13         | LNM Nexus           | CLAIM - | - | Online | - | 0 |
| -      | 13/0/0     | LAN Adapter         | CLAIM - | 0 | Online | - | 0 |
| -      | 13/0/1     | LAN Adapter         | CLAIM - | 0 | Online | - | 0 |
| -      | 14         | LSM Nexus           | CLAIM - | - | Online | - | 0 |
| -      | 14/0/0     | LSM Adapter         | CLAIM - | - | Online | - | 0 |
| -      | 14/0/0.0   |                     | CLAIM - | - | Online | - | 0 |
| d70600 | 14/0/0.0.0 | SEAGATE ST19171W    | CLAIM - | - | Online | - | 0 |
| -      | 14/0/0.1   |                     | CLAIM - | - | Online | - | 0 |
| d70520 | 14/0/0.1.0 | SEAGATE ST34371W    | CLAIM - | - | Online | - | 0 |
| -      | 14/0/1     | LSM Adapter         | CLAIM - | - | Online | - | 0 |
| -      | 14/0/1.0   |                     | CLAIM - | - | Online | - | 0 |
| d70600 | 14/0/1.0.0 | SEAGATE ST19171W    | CLAIM - | - | Online | - | 0 |
| -      | 14/0/1.1   |                     | CLAIM - | - | Online | - | 0 |
| d70520 | 14/0/1.1.0 | SEAGATE ST34371W    | CLAIM - | - | Online | - | 0 |
| -      | 14/0/1.4   |                     | CLAIM - | - | Online | - | 0 |
| -      | 14/0/1.4.0 | SEAGATE ST32171W    | CLAIM - | - | Online | - | 0 |
| -      | 14/0/2     | LSM Adapter         | CLAIM - | - | Online | - | 0 |
| -      | 14/0/3     | LSM Adapter         | CLAIM - | - | Online | - | 0 |
| -      | 15         | LMERC Nexus         | CLAIM - | - | Online | - | 0 |
| -      | 15/0/0     | Processor           | CLAIM - | - | Online | - | 0 |
| -      | 15/1/0     | Memory              | CLAIM - | - | Online | - | 0 |
| -      | 15/2/0     | console             | CLAIM - | - | Online | - | 0 |

#### Figure 1-6. ftsmaint Output

Figure 1-7 and Figure 1-8 are sample long listings for two components, a console controller and a SCSI adapter card.

#### NOTE

The reported fields differ somewhat for these components.

```
# ftsmaint ls 1/0
H/W Path : 1/0
Device Name : reccs
Description : RECC Adapter
: phys_reccs
Board Rev
             : 59
Art Rev
             : 0
Min Partner Revision: 0
Firmware Rev : 18.0
             : 10432
Serial#
Fault Count : 0
Fault Code
             : -
MTBF
             : Infinity
MTBF Threshold : 600 Seconds
Weight. Soft Errors : 1
Min. Number Samples : 6
```

#### Figure 1-7. ftsmaint Output for 1/0

| # ftsmaint ls 0/2/7/ | 2 |                   |
|----------------------|---|-------------------|
| H/W Path             | : | 0/2/7/2           |
| Partner H/W Path     | : | 0/3/7/2           |
| Device Name          | : | dpt               |
| Description          | : | SCSI Adapter W/SE |
| Class                | : | ext_bus           |
| Instance             | : | 18                |
| State                | : | CLAIMED           |
| Status               | : | Online Duplexed   |
| Modelx               | : | u501              |
| Sub Modelx           | : | 00                |
| Firmware Rev         | : | 0ST5              |
| Serial#              | : | 42-000643         |
| PCI Vendor ID        | : | 0x1044            |
| PCI Device ID        | : | 0xA400            |
| Fault Count          | : | 0                 |
| Fault Code           | : | -                 |
| MTBF                 | : | Infinity          |
| MTBF Threshold       | : | 600 Seconds       |
| Weight. Soft Errors  | : | 1                 |
| Min. Number Samples  | : | 6                 |

## Figure 1-8. ftsmaint Output for 0/2/7/2

# 2

# **Configuring Interface Cards**

This chapter discusses removing and replacing components, and downloading firmware. It ends with a summary on configuring a peripheral.

# **Removing and Replacing Components**

The HP-UX operating system adds components to the system structure at boot time by inventorying the existing Continuum hardware components and configuring the system accordingly. Once the system is running, you can use the ftsmaint command to remove and replace Continuum hardware components or the addhardware command to add new hardware to a running system.

When replacing Customer Replacable Units (CRUs), the following restrictions apply:

- When removing a hardware component, you must replace it with another component of the same type.
- The addhardware command allows you to add a new hardware component to a running system without needing to manually step through remaking the kernel or rebooting the system. See the *HP-UX Operating System: Fault Tolerant System Administration* (R1004H) and the *mk\_kernel*(1M), *flifcp*(1M), and *flashdd*(1M) man pages.
- To prevent unpredictable system behavior, issue an ftsmaint disable and following enable command to disconnect it from its software link before removing a hardware component.

A newly replaced CRU undergoes diagnostic self-test. If it passes diagnostics and satisfies configuration constraints, the resources contained in that component are made available to the system.

# **Downloading Firmware**

On Continuum systems a user-level daemon is responsible for downloading firmware. This daemon is downloadd. See the *downloadd*(1M) man page for additional information. This daemon is used to download firmware for the Async, SDLC, and X.25 protocols.

Each time the system boots, downdloadd is started and performs its designated actions, including:

- renaming the logfile /var/adm/download.log to /var/adm/download.log.OLD
- registering the protocol with FTS
- receiving notification from FTS and performing the protocol-specific action whenever a downloadd-defined card is removed, inserted, disabled, or removed

To perform these actions, downloadd downloads firmware by executing commands in the /etc/stratus/download.conf configuration file. Figure 2-1 shows a sample download.conf file.
```
/etc/stratus/download.conf
_____
# This is a configuration file for Continuum Series 400 hardware
# Key hw_path fw_path Modelx personality event command
# Async Card
F * - u45000 - INI "/usr/sbin/asyndload -i $INST"
C - - - ENA "/usr/sbin/asyndload -i $INST"
             - ACT "/usr/sbin/asyndload -i $INST"
C - - -
F * - k11800 - INI "/usr/sbin/kdload -d /dev/diag/mux$INST -f \
 /etc/stratus/prom_code/ioa18_async.pm"
C - - - ENA "/usr/sbin/kdload -d /dev/diag/mux$INST -f \
 /etc/stratus/prom_code/ioa18_async.pm"
C - - -
                   ACT "/usr/sbin/kdload -d /dev/diag/mux$INST -f \
                _
 /etc/stratus/prom_code/ioa18_async.pm"
# ARTIC RSE
F * * u40300 RSE INI "/usr/sbin/articdload -p $HW_PATH -d /dev/psdbg -c $FW_PATH"
C - - -
            - ENA "/usr/sbin/articdload -p $HW_PATH -d /dev/psdbg -c $FW_PATH"
C - - -
             - ACT "/usr/sbin/articdload -p $HW_PATH -d /dev/psdbg -c $FW_PATH"
# ARTIC RSE
F * * u40400 RSE INI "/usr/sbin/articdload -p $HW_PATH -d /dev/psdbg -c $FW_PATH"
```

#### Figure 2-1. Sample download.conf File

The fields in the /etc/stratus/download.conf file have the following meanings:

| Кеу         | Indicates the status of the entry.                                                                                                    |  |  |  |
|-------------|----------------------------------------------------------------------------------------------------|--|--|--|
|             | F specifies the start of a new firmware download entry.                                                                                                    |  |  |  |
|             | C specifies the continuation of the above entry.                                                                                                    |  |  |  |
| hw_path     | A logical hardware path, an asterisk (*), or a dash (-). "*" or "-" specifies all paths from the I/O tree for the device model in the Modelx field on the same line.                                                                        |  |  |  |
| fw_path     | Full path of firmware file to be downloaded.                                                                                                    |  |  |  |
| Modelx      | The device model, such as u45000 for the U450 Async card.                                                                                                    |  |  |  |
| personality | Personality for the listed device model and hardware path<br>specified in the /etc/stratus/personality.conf file. When<br>the personality field is filled, downloadd reads the<br>/etc/stratus/personality.conf file to obtain the hardware |  |  |  |
|             |                                                                                                    |  |  |  |

|         | paths. The hardware paths are identified when entry in the Modelx field and the entry in the personality field from the download.conf file match the entry in the Modelx field and the entry in the personality field from the personality.conf file. |
|---------|----------------------------------------------------------------------------------------------------|
| event   | A Fault Tolerant Service (FTS) event, such as initiating, enabling, disabling, activating, or deactivating the device. The event determines when the actions specified in the command field will be executed.                                         |
|         | INI means start the daemon (of the specified protocol)                                                                                                    |
|         | ENA means enable the device                                                                                                    |
|         | DIS means disable the device                                                                                                    |
|         | ACT means insert the device                                                                                                    |
|         | DEA means remove the device                                                                                                    |
| command | Command to be executed for the event specified in event field.                                                                                                    |
|         |                                                                                                    |

If the personality field in the /etc/stratus/download.conf file contains an asterisk (\*), downloadd also reads the /etc/stratus/personality.conf file. Figure 2-2 is a sample /etc/stratus/personality.conf file.

```
/etc/stratus/personality.conf
#
# This file is used by downloadd deamon. If personality is set
# for any modelx in download.conf file and its hardware path
# is not specified ( *), then the deamon uses this file to get
# exact hardware path and firmware file name. Modelx and personality
# are matched from this file and download.conf file.
#
# Modelx Personality Hw_path Firmware_file_name
# u40300 X25
                         0/2/3/0 /etc/x25/u400.dwn
# u40400 DLC
                         0/3/5/0 /etc/opt/sna/u400.dwn
                        0/3/6/0 /etc/artic/rse_firmware.coff
11/8/6 /etc/x25/ucomm_x25.pm
# u40400 RSE
# k10200 X25
# k11200 DLC
                        11/6/10 /etc/opt/sna/ucomm_dlc.pm
```

#### Figure 2-2. Sample personality.conf File

The fields in the /etc/stratus/personality.conf file have the same purpose and meaning as the fields in the /etc/stratus/download.conf file.

New cards with a Modelx entry configured in the

/etc/stratus/download.conf can be added any time. Whenever a new card
is added, downloadd:

- identifies the new device
- determines if the model for the device is present in the download.conf file Modelx field
- downloads the firmware as specified in the command field when INI is in the event field for the model in the download.conf file

To add a new device when the model of the device is not listed in the Modelx field:

- 1. Add an entry for the new model in the download.conf file (be sure to include the new specification for the Modelx field).
- 2. Issue the following command to reread the configuration file:

#### downloadd -rescan

Whenever a new type of card is added and a new entry is added in the Modelx field, this command line initiates the downloadd daemon. downloadd identifies the new cards and downloads firmware as specified in the command field when INI is in the event field for the model in the download.conf file. The downloadd command options include:

-kill Kill the running downloadd daemon.

- -rescan Reread the /etc/stratus/download.conf configuration file
- -h Help messages

If you want to burn different firmware to a board in a particular slot, you need to configure download.conf and personality.conf.

For example, to burn new firmware to the K118 device in a specific slot, you must add entries to download.conf and personality.conf.

In download.conf, add the following entries for the K118 device:

```
F * - k11800 ALD INI "kdload -d /dev/diag/mux$INST -f $FW_PATH"
C * - k11800 - ENA "kdload -d /dev/diag/mux$INST -f $FW_PATH"
C * - k11800 - ACT "kdload -d /dev/diag/mux$INST -f $FW_PATH"
```

In personality.conf, add the following entries for the particular firmware and slot desired for the K118 device:

k11800 ALD 11/10/12 /etc/stratus/prom\_code/ioal8\_async.pm k11800 ALD 11/10/16 /etc/stratus/prom\_code/ioal8\_async.pm

In this case, 11/10/12 is the desired slot for the K118 device, and /etc/stratus/prom\_code/ioal8\_async.pm is the firmware file name you want to burn on this device.

## **Configuring a Peripheral (A Summary)**

First, prepare for configuring the peripheral by gathering information required for the successful configuration of the peripheral. The considerations vary depending on the peripheral type and are discussed in each peripheral-specific chapter. For example:

- Have you prepared the location for the peripheral device?
- To what interface are you connecting the peripheral?
- What device drivers are required by the peripheral device?

The System Administration Manager (SAM) and the addhardware command provide a simple interface for configuring the HP-UX operating system for standard peripheral devices.

On Continuum systems, the kernel is automatically loaded back into the LIF when the mk\_kernel command is invoked or the system is rebooted. The addhardware command automatically runs the system utilities needed to remake the kernel and bring the new device online. This operation can be performed on a running system. There is no need to reboot the Continuum system to add new replacement hardware. SAM will also automatically reburn the flash card on Continuum Series 400 systems.

Here is how to update the Continuum system for most standard devices, or most additional and replacement devices of a previously configured type:

- 1. Configure system components for the new peripheral according to your hardware documentation.
- 2. Power on the peripheral device(s).
- 3. Run the addhardware command. The HP-UX operating system will scan for the new hardware and make the necessary updates to the HP-UX operating system file. The device special files required by the new peripheral device will be created in the appropriate /dev directories.
- 4. Verify the configuration by invoking the ioscan command (see the *ioscan*(1M) man page for more information).

# 3

## **Configuring Serial Ports for Terminals and Modems**

This chapter contains the procedures for configuring serial ports and related terminals and modems on a Continuum system. For the HP-UX operating system to communicate with a terminal or modem, the following conditions must be met:

- The serial device driver that is required to communicate with the device must be configured into the kernel.
- The terminal or modem must be attached and configured to the port.
- A device special file must be created to communicate through the port.
- A getty process must be run against the (terminal) port to solicit logins.

## **Configuring Console Controller Serial Ports**

Stratus provides a default configuration for the ports supported by the console controller. (See the "Getting Started" chapter in the *HP-UX Operating System: Fault Tolerant System Administration* (R1004H) for a description of console controller features.) However, you might need to change the configuration at some point. This section describes how to properly configure the console port(s) and terminal to communicate with your system.

See Chapter 7, "Configuring Asynchronous Serial Interfaces," for information about configuring asynchronous serial ports off other cards. See the "Remote Service Network" chapter in the *HP-UX Operating System: Fault Tolerant System Administration* (R1004H) for information about configuring the Remote Service Network (RSN).

The console controllers support three serial ports, a console port, a port reserved for the RSN modem, and an auxiliary port that you can use for various purposes (for example, an external UPS). The ports are located on the back of the system base or cabinet in a Continuum system. The port assignments are as follows:

| Port 0 | Console                                       |
|--------|-----------------------------------------------|
| Port 1 | Remote Service Network (RSN)                  |
| Port 2 | Auxiliary port (for UPS or secondary console) |

By default, the ports are configured as shown in Table 3-1.

Table 3-1. Console, RSN, and Auxiliary Port Configuration

| Console Port | RSN Port   | Auxiliary Port | Auxiliary Port for<br>UPS |
|--------------|------------|----------------|---------------------------|
| 9600 baud    | 9600 baud  | 9600 baud      | 2400 baud                 |
| 7 bits       | 7 bits     | 7 bits         | 8 bits                    |
| odd parity   | odd parity | odd parity     | no parity                 |
| 1 stop bit   | 1 stop bit | 1 stop bit     | 1 stop bit                |

Normally, you do not need to change these settings. However, you can change a port configuration by burning a new config partition in the console controller.

To burn a new config partition, do the following:

- 1. Check your console terminal manual, and any other devices that you need to connect to one of the serial ports, to determine the correct line settings.
- 2. Determine which console controller is on standby. To do this, enter

ftsmaint ls 1/0 ftsmaint ls 1/1

Look for Online Standby in the Status column; this state identifies the standby console controller (the online controller lists an Online state). Note the location, either 1/0 or 1/1 in the H/W Path column.

### NOTE

You must specify the standby board for any console controller board-burning commands. You will get an error if you specify the online board. 3. Burn the port configuration information into the standby console controller. To burn the config partition, enter

```
ftsmaint burnprom -F config hw_path
```

 $hw\_path$  is the hardware path of the standby console controller (as determined in step 2), which is either 1/0 or 1/1. For example, if the standby console controller is located at 1/0, enter

ftsmaint burnprom -F config 1/0

4. The system displays a set of prompts that let you configure the console, secondary console, and RSN ports. The default values are shown in brackets. Enter the appropriate port configuration changes (if any) for all three ports, as in the following display. If you are modifying a field and are not sure what values are valid, type help (or h or ?) for help. The system displays the valid values and prompts you to continue.

```
Enter your modified values
<CR> will keep the same value
Type 'quit' to quit and UPDATE the partition
Type 'abort' to abort and DO NOT UPDATE the partition
For the Console port
Bits per character [7]:
Baud rate [9600]:
Stop bits [1]:
Parity [odd]:
For the Secondary Console/UPS port
Bits per character [7]:
Baud rate [9600]:
Stop bits [1]:
Parity [odd]:
For the RSN port
Bits per character [7]:
Baud rate [9600]:
Stop bits [1]:
Parity [odd]:
```

5. The system next displays the following three prompts:

```
power up on boot [1]:
allow host config [0]:
shadow console setup [0]:
```

To change a default value, enter the new value at the appropriate prompt. These prompts serve the following purposes:

- The power up on boot prompt allows you to set whether the system automatically powers up when power is restored to the system after being shut down. By default (1) the system powers up automatically when booting; that is, the console controller turns on power to all of the other boards in the system. Alternatively, if you enter 0 at this prompt, the system will not power up at boot, but will immediately enter the console command menu and wait for the administrator to enter a command. The power up on boot prompt applies to Continuum Series 600 and 1200 systems only; it has no effect on Continuum Series 400 systems.
- The allow host config prompt sets whether the host can override the configuration settings for the console port. (This setting applies to the secondary port if the shadow console setup value is set to 1 or 2.) By default (0), only the port configuration values read from the config partition are used; requests from the host to change the port configuration are ignored. To allow the host to specify a different port configuration, enter 1 at this prompt.
- The shadow console setup prompt sets the function of the auxiliary port. You can enter one of the following values:
  - 0 Do not enable the secondary console port (the default).
  - 1 Enable the secondary console port as a shadow to the main console, and report all input and output from the main console.
  - 2 Enable the secondary console port as a shadow to the main console port, but report output only from the main console (discard input).
  - 3 Enable the secondary console port as a fully independent channel.
  - 4 Enable the secondary console port as a UPS connection port. (Connect the UPS directly to this port; no other configuration is necessary.)

#### NOTE

For information on installing a UPS, see your hardware installation documentation.

6. To activate the new settings, the standby console controller you just updated must become the online console controller. To switch the status of both controllers (online becomes standby and vice versa), enter

ftsmaint switch hw\_path

 $hw\_path$  is the hardware path of the standby console controller (as determined in step 2), which is either 1/0 or 1/1. For example, if the standby console controller is located at 1/0, enter

#### ftsmaint switch 1/0

7. Check that the status of the newly updated console controller board is Online and that the other console controller board is Online Standby. To do this, enter

ftsmaint ls 1/1 ftsmaint ls 1/0

The Status values should be the opposite of those observed in step 2.

- 8. Update the PROM code on the console controller that is now on standby by repeating steps 3–5 for this console controller. Once this is completed, both console controllers will be updated with the new configuration.
- 9. To return the boards to the state in which you found them, switch the status of the two console controllers again. To do this, enter

ftsmaint switch hw\_path

 $hw_path$  is the hardware path of the new standby console controller (as set in step 6). For example, if the standby console controller is located at 1/1, enter

#### ftsmaint switch 1/1

10. To verify that the boards have returned to the appropriate state, and that the Firmware Rev has been updated with the revision number of the PROM files you just used to update them, repeat step 2.

# **Configuring the Console Terminal**

The addhardware command detects any new terminals added to the system and automatically configures them into the system, without need for shutdown or reboot. Therefore, any qualified terminal with a valid entry in the system terminfo file can be configured into the system simply by running the addhardware command. For more information, see the *addhardware*(1) man page.

Use the following procedure to verify or change the console terminal configuration:

- 1. You can make sure that your terminal is properly configured by entering the Quick Setup screen. To do this, press the F1, Ctrl-F3, or Ctrl-Select keys. The Quick Setup screen will appear.
- 2. For V105 consoles, check these values against the values shown in the *HP-UX Operating System: Continuum Series 400 Operation and Maintenance Guide* (R001H), the *HP-UX Operating System: Continuum Series 400-CO Operation and Maintenance Guide* (R025H), or the *HP-UX Operating System: Continuum Series 600 and 1200 Operation and Maintenance Guide* (R024H); for other terminals, check the manual supplied with that terminal.

If you are using a V105, the console terminal should be set to VT320 emulation mode (which is the default setting). The setting for VT300-7 should be selected from the Quick Setup screen at installation.

- 3. Press the Pause key to exit the Quick Setup screen. The terminal prompts you to enter Y or y to save your changes.
- 4. To configure the TERM environment variable for your terminal type, include the following parameters in the root /.profile file:

```
TERM=terminal_type
export TERM
tput init
tabs
```

The TERM environment variable establishes your terminal type. For example, enter TERM=vt320 for a V105 terminal running in VT320 emulation mode. The tput command initializes your terminal, and the tabs command sets tabs. For detailed information concerning these commands, see the tput(1) and tabs(1) man pages.

If your console is not working properly, make sure that your settings are correct. The terminfo settings for your V105 terminal should already be set up for you. Consult your terminal documentation and the *HP-UX Operating System*: *Continuum Series 400 Operation and Maintenance Guide* (R001H), the *HP-UX Operating System*: *Continuum Series 400-CO Operation and Maintenance Guide* (R025H), or the *HP-UX Operating System*: *Continuum Series 600 and 1200 Operation*  *and Maintenance Guide* (R024H) for more information on terminal setup and settings. If you lose communication with the system, also check the serial cable connections.

## **Configuring Other Terminals**

As noted in the preceding section, "Configuring the Console Terminal," you can configure a new terminal into the system simply by running the addhardware command. Use the following procedure to add a new entry to the terminfo directory or to set up an individual's environment to use a specific terminal.

- 1. If this is not a Hewlett-Packard terminal, make sure the fileset<sup>1</sup> NONHPTERM is on the system by using either of these methods:
  - swlist -l fileset NonHP-Terminfo

If the fileset exists, the entry for NonHP-Terminfo.NONHPTERM appears.

- ll /usr/adm/sw/products/NonHP-Terminfo

If the fileset exists, the directory /usr/adm/sw/products/NonHP-Terminfo/NONHPTERM exists.

If the fileset is not on the system, you need to load it from your HP-UX operating system media. For more information, see the *swinstall*(1M) man page.

2. Look in the directory /usr/share/lib/terminfo for a file that corresponds to the terminal you want to set up.

For example, suppose you want to set up a user with a Wyse<sup>™</sup> 100 terminal. All supported terminals whose names begin with w are contained in the /usr/share/lib/terminfo/w directory. Because this directory contains a wy100 entry, you have probably found the correct file. To be sure, examine the contents of the file. You will see a full screen of special characters, but near the beginning you will see wy100 | 100 | wyse 100. This verifies the correct file and shows that you can refer to the Wyse 100 by any of the names wy100, 100, or wyse 100.

If you find a file for the terminal you have, skip to step 4.

If you do not find a terminfo file for your type of terminal, you need to create one. Go to step 3.

<sup>1.</sup> A fileset is a collection of files that make up a particular product or option. A fileset is the software object upon which most SD-UX software management operations, like swinstall, are performed.

3. To create a new terminfo file, follow the directions in the *terminfo*(4) man page.

To adapt an existing terminfo file, follow these steps:

- a. Log in as super-user.
- b. Make an ASCII copy of an existing terminfo file. For example, to copy the file /usr/share/lib/terminfo/w/wy100, enter

untic wy100 > new\_file

- c. Edit the new file to reflect the capabilities of the new terminal. Make sure you change the name(s) of the terminal in the first line.
- d. Compile the new terminfo file. To do this, enter

```
tic new_file
```

For more information, see the *tic*(1M) and *untic*(1M) man pages.

4. Set the user's TERM variable in the appropriate login script (either .profile for Korn and POSIX shell users or .login for C shell users). For example, to specify a Wyse 100 terminal, enter one of the following:

```
export TERM=wy100 (Korn or POSIX shell)
setenv TERM wy100 (C shell)
```

The default versions of these scripts prompt the user for the terminal type when they log in. If you are unable to edit the script, tell the user to type the terminal name at the prompt. For example, to specify a Wyse 100 terminal, enter

#### TERM = (hp) wy100

You can also set the TERM variable with the ttytype command. For more information, see the *ttytype*(1) man page.

# 4

## **Configuring Disk Drives**

This chapter gives procedures and guidelines for configuring disk drives using the SCSI interface. When configuring a disk drive, have available the following additional documentation:

- HP-UX Operating System: Fault Tolerant System Administration (R1004H)
- HP-UX Operating System: Continuum Series 400 Operation and Maintenance Guide (R001H), HP-UX Operating System: Continuum Series 400-CO Operation and Maintenance Guide (R025H), HP-UX Operating System: Continuum Series 600 and 1200 Operation and Maintenance Guide (R024H)
- Managing Systems and Workgroups (B2355-90157)
- online man pages
- pertinent hardware documentation for the computer, device adapter, and peripheral device
- record of your disk configuration

See the "Administering Fault Tolerant Hardware" chapter in the *HP-UX Operating System: Fault Tolerant System Administration* (R1004H) for information about how disks are identified and addressed on Continuum systems. See the *HP-UX Operating System: Continuum Series 400 Operation and Maintenance Guide* (R001H), *HP-UX Operating System: Continuum Series 400-CO Operation and Maintenance Guide* (R025H), or *HP-UX Operating System: Continuum Series 600 and 1200 Operation and Maintenance Guide* (R024H) for information about installing a disk expansion cabinet.

## Planning to Configure a Disk Drive

Review the material discussed in this chapter for each kind of disk drive. The correct device driver must be present in the kernel for the interface and disk device you are installing. Once you have planned your disk configuration, proceed to the "Managing Disk Devices" section.

## Performance

Overall system performance depends partly on how your disks are arranged on your system.

To optimize performance, consider the distribution of data on your disks.

If possible, use several smaller disks instead of a single, larger-capacity disk for all disk needs. Configure a small sized disk (for example, 2 GB) to hold the / and /usr file systems and any software applications. Use separate disks for user files, database files, and any other storage that grows over time. This allows the system to perform more efficiently by distributing I/O across spindles and shortens the time for file system integrity check.

Mirror disks across buses to achieve maximum performance and fault tolerance.

Do not exceed Stratus-recommended guidelines for maximum number of disks per interface card. Note too that the kind of disk access (random vs. sequential), CPU overhead and total system capacity, cabling distance, disk-array configuration, and block size all affect performance.

Consult your Stratus sales representative for information on performance expectations, based on your predominant system I/O workload and disk characteristics.

### NOTE

Hewlett-Packard systems support CD-ROM drives in a similar manner to disk drives. Continuum Series 400 systems support CD-ROM drives on the external SCSI bus only. Therefore, configuration considerations are different than those for Hewlett-Packard systems.

## **Managing Disk Devices**

The procedures in this section apply to all cases of adding, replacing, moving, and deleting disk drives.

## CAUTION

Although SAM allows you to manage disk devices, do not use SAM for any of the following procedures (add, replace, move, or delete a disk). Using SAM might cause the procedure to fail and leave the LVM in an inconsistent state.

### NOTE

This chapter includes procedures for adding, replacing, moving, or deleting a disk. In general, the only tasks you need to perform are adding a new disk to an empty slot or replacing a malfunctioning disk in its current slot. Moving and deleting a disk are rare events. However, one such situation is when you replace a smaller with a larger disk. In that case you must first delete the smaller disk and then add the larger disk. The replacement procedure applies to disks of the same size (model number) only.

## Adding a Disk Drive

Use the following procedure to add a new disk drive to your system:

- 1. Log in as root.
- 2. Install the hardware, following instructions provided in the *HP-UX Operating System: Continuum Series* 400 *Operation and Maintenance Guide* (R001H), the *HP-UX Operating System: Continuum Series* 400-CO *Operation and Maintenance Guide* (R025H), or the *HP-UX Operating System: Continuum Series* 600 and 1200 *Operation and Maintenance Guide* (R024H).
- 3. Configure the device into the system by entering

#### addhardware

This command updates the ioconfig file, writes the new configuration back to the boot location, identifies the new disk to the HP-UX operating system, associates it with its device driver, and creates the character and block device special (/dev) files required to communicate with the disk. See the *addhardware*(1) man page for more information.

4. Verify that the new disk is configured into the system by entering the following commands:

ioscan -fn -C disk
ftsmaint ls hw\_path

hw\_path is the hardware path to the disk. Confirm that the disk is present, CLAIMED, and Online, and that device special files have been created for it in the /dev/dsk and /dev/rdsk directories. (There is substantial overlap between the ftsmaint and ioscan commands, but the ftsmaint command does not include the device file names and the ioscan command does not include the Status information.)

## NOTE

Physically adding a disk does not configure it into a logical volume. See the "Managing Disks Using the Logical Volume Manager (LVM)" chapter in the *Managing Systems and Workgroups* (B2355-90157) and the "Mirroring Data" chapter in the *HP-UX Operating System: Fault Tolerant System Administration* (R1004H) for information about configuring a new disk using the LVM.

## **Replacing a Broken Disk Drive**

Use the following procedure to replace a broken disk drive:

- 1. Log in as root.
- 2. Determine the location and state of the disk you are replacing by entering

```
ioscan -fn -C disk
ftsmaint ls hw_path
```

*hw\_path* is the hardware path to the disk. Check the H/W Path, State, and Status columns. See the "Administering Fault Tolerant Hardware" chapter in the *HP-UX Operating System: Fault Tolerant System Administration* (R1004H) for a description of the possible states. (There is substantial overlap between the ftsmaint and ioscan commands, but the ftsmaint command does not include the device file names and the ioscan command does not include the Status information.)

- 3. Determine whether you replaced a mirrored or nonmirrored LVM disk.
  - a. To determine the volume paths, enter

## vgdisplay -v

Logical volume path names are in the LV Name fields. (The volume group path name is in the VG Name field.)  $\,$ 

b. To determine the mirror state of the logical volumes, enter

lvdisplay lv\_name

*lv\_name* is the path name (identified in step a). Check the field Mirror copies for mirror information. Repeat for each logical volume.

4. Deallocate the logical volumes by entering

lvreduce [-m 0] lv\_path pv\_path

*lv\_path* is the block device path name of the logical volume and *pv\_path* is the path name of the physical volume (the disk to be replaced). Use the -m 0 option if you replaced a mirrored disk; leave out this option if the disk was not mirrored. Repeat this command for each logical volume.

#### NOTE

Because the disk is broken, you might see some error messages after invoking lvreduce. You can ignore these error messages and proceed to the next step.

5. Remove the disk from its volume group by entering

vgreduce vg\_name pv\_path

*vg\_name* is the path name of the volume group (obtained in step 3) and *pv\_path* is the path name of the physical volume (the disk to be replaced).

6. Remove the disk drive and insert the new disk drive, following instructions provided in the hardware documentation. See the *HP-UX Operating System: Continuum Series 400 Operation and Maintenance Guide* (R001H), the *HP-UX Operating System: Continuum Series 400-CO Operation and Maintenance Guide* (R025H), or the *HP-UX Operating System: Continuum Series 600 and 1200 Operation and Maintenance Guide* (R024H) for instructions.

The green light on the disk will come on and its amber light will flash as the disk drive goes through self-test and is brought online. When the drive is online, the green light will go out.

7. Verify that the disk is operational by entering

```
ftsmaint ls hw_path
```

*hw\_path* is the hardware path of the replaced drive. If the drive is not listed as Online and its State listed as CLAIMED, contact the CAC.

8. Create a physical volume on the new disk by entering

pvcreate [-B] rpv\_path

*rpv\_path* is the character (raw) device file name for the new disk, for example, /dev/rdsk/c0t1d0. Use the -B option if this is a boot disk.

9. Add the physical volume to the volume group by entering

vgextend vg\_name pv\_path

*vg\_name* is the volume group name and *pv\_path* is the block device file name, for example, /dev/dsk/c0t1d0.

- 10. Do one of the following:
  - a. If you replaced a mirrored disk, reestablish the volume mirror by entering

```
lvextend -m 1 vg_name pv_path
```

Repeat for each logical volume.

- b. If you replaced a nonmirrored disk, restore the missing data from your backup archives (if available). See the *Managing Systems and Workgroups* (B2355-90157) for instructions on how to restore data.
- 11. Restore any volumes that were disabled by the failure. See the *Managing Systems and Workgroups* (B2355-90157) for more information.

## **Replacing an Online Disk Drive**

Use the following procedure to replace an online disk drive:

- 1. Log in as root.
- 2. Determine the location and state of the disk you are replacing by entering the following commands:

```
ioscan -fn -C disk
ftsmaint ls hw_path
```

*hw\_path* is the hardware path to the disk. Check the H/W Path, State, and Status columns. See the "Administering Fault Tolerant Hardware" chapter in the *HP-UX Operating System: Fault Tolerant System Administration* (R1004H) for a description of the possible states. (There is substantial overlap between the ftsmaint and ioscan commands, but the ftsmaint command does not include the device file names and the ioscan command does not include the Status information.)

- 3. Determine whether you are replacing a mirrored or nonmirrored LVM disk as follows:
  - a. To determine the volume paths, enter

```
vgdisplay -v
```

Logical volume path names are in the LV Name fields. (The volume group path name is in the VG Name field.)

b. To determine the mirror state of the logical volumes, enter

lvdisplay lv\_name

*lv\_name* is the path name (identified in step a). Look in the Mirror copies field for mirror information. Repeat for each logical volume.

4. If you are replacing a nonmirrored LVM disk, move all the data contained on the disk to another disk by entering

```
pvmove source_pv_path dest_pv_path
```

source\_pv\_path is the path name of the physical volume (disk to be
removed) and the dest\_pv\_path is the path name of the destination physical
volume.

- 5. If you are replacing a mirrored LVM disk, do the following:
  - a. Remove mirroring for all logical volumes by entering

```
lvreduce -m 0 lv_path pv_path
```

lv\_path is the block device path name of the logical volume and pv\_path is the path name of the physical volume (the disk to be replaced). Repeat this command for each logical volume.

b. Remove the disk from its volume group by entering

vgreduce vg\_name pv\_path

*vg\_name* is the path name of the volume group (obtained in step 3) and *pv\_path* is the path name of the physical volume (the disk to be replaced).

6. Remove the disk drive and insert the new disk drive, following instructions provided in the hardware documentation. See the *HP-UX Operating System: Continuum Series 400 Operation and Maintenance Guide* (R001H), the *HP-UX Operating System: Continuum Series 400-CO Operation and Maintenance Guide* (R025H), or the *HP-UX Operating System: Continuum Series 600 and 1200 Operation and Maintenance Guide* (R024H) for instructions.

The green light on the disk will come on and its amber light will flash as the disk drive goes through self-test and is brought online. When the drive is online, the green light will go out.

7. Verify that the disk is operational by entering

ftsmaint ls hw\_path

*hw\_path* is the hardware path of the replaced drive. If the drive is not listed as Online and its State listed as CLAIMED, contact the CAC.

8. Create a physical volume on the new disk by entering

pvcreate [-B] rpv\_path

*rpv\_path* is the character (raw) device file name for the new disk, for example, /dev/rdsk/c0tld0. Use the -B option if this is a boot disk.

9. If you replaced a nonmirrored disk drive, restore data to the new disk (assuming you saved the data in step 4), by entering

```
pvmove source_pv_path dest_pv_path
```

*source\_pv\_path* is the path name of the source physical volume (disk that has the source data) and the *dest\_pv\_path* is the path name of the destination physical volume (the new disk).

- 10. If you replaced a mirrored disk drive, perform the following steps to reestablish the mirroring:
  - a. Add the physical volume to the volume group by entering

vgextend vg\_name pv\_path

*vg\_name* is the volume group name and *pv\_path* is the block device file name, for example, /dev/dsk/c0tld0.

b. Create the volume mirror by entering

lvextend -m 1 vg\_name pv\_path

Repeat for each logical volume.

## Moving a Disk Drive

Use the following procedure to move a disk drive from one location to another in your system:

#### NOTE

Moving the root disk and moving an LVM root disk are special cases. You will find additional instructions at several points in this procedure to cover these requirements.

- 1. Log in as root.
- Back up the files on the disk drive to be moved. See the "Backing Up and Restoring Data" chapter in the *Managing Systems and Workgroups* (B2355-90157) for instructions on how to back up data.

3. If you are moving a root LVM disk, determine the current root-disk configuration by entering

```
lvlnboot -v
```

This command displays the boot disk(s) device path name(s) and the logical volumes for boot, root, swap, and dump. Verify that the root disk is mirrored, and record the path name of the disk to be moved.

#### CAUTION

Do not move a root disk unless it is mirrored. Moving an unmirrored root disk will crash the system. If the root disk in question is not mirrored, mirror it before proceeding.

4. Display the contents of the active volume group(s) by entering

```
vgdisplay -v
```

Identify any logical volumes currently straddling the disk being moved and another disk.

- 5. If you find any straddled volumes in step 4, remove the logical volume(s).
  - If the volume is not mirrored, enter

lvremove lv\_path

*lv\_path* is the block device path name of the logical volume.

- If the volume is mirrored, remove the mirroring by entering

lvreduce -m 0 lv\_path

Repeat for all straddled volumes.

6. Deactivate the volume group to which the disk is being added by entering

vgchange -a n vg\_name

*vg\_name* is the path name of the volume group.

- 7. Remove the disk from the current configuration.
  - If the disk comprises an entire volume group, enter

vgexport vg\_name

- If the disk comprises a portion of a volume group, enter

vgreduce vg\_name pv\_path

pv\_path is the block device path name of the physical volume. The disk is now free from associated volumes and can be used as desired.

- 8. Remove the disk drive from its current slot and insert it into its new slot, following instructions provided in the hardware documentation. See the *HP-UX Operating System: Continuum Series 400 Operation and Maintenance Guide* (R001H), the *HP-UX Operating System: Continuum Series 400-CO Operation and Maintenance Guide* (R025H), or the *HP-UX Operating System: Continuum Series 600 and 1200 Operation and Maintenance Guide* (R024H) for instructions.
- 9. Verify the relocated disk is properly configured into the system by entering the following commands:

ioscan -fn -C disk
ftsmaint ls hw\_path

hw\_path is the hardware path to the disk. Confirm that the disk is present, CLAIMED, and Online, and that device special files have been created for it in the /dev/dsk and /dev/rdsk directories. (There is substantial overlap between the ioscan and ftsmaint commands, but the ioscan command does not include the Status information, and the ftsmaint command does not include the device file names.)

- 10. Create a physical volume on the disk.
  - If the disk is not a boot disk, enter

```
pvcreate rpv_path
```

*rpv\_path* is the character (raw) device file name for the new disk.

- If the disk is a boot disk, enter

pvcreate -B -f rpv\_path

- 11. Add the disk to the volume group.
  - If the disk comprises an entire volume group, enter

vgexport vg\_name pv\_path

- If the disk comprises a portion of a volume group, enter

**vgextend** vg\_name pv\_path

12. If you unmirrored a logical volume (that is, used the lvreduce command) in step 5, re-establish the volume mirror by entering

lvextend -m 1 lv\_path

*lv\_path* is the block device path name of the logical volume. Repeat for all volumes that were unmirrored in step 5.

13. If the newly located disk is not the root disk, you can mount it by entering

```
mount -a
```

If the newly located disk is the root disk, it has been mounted already by other means.

14. Update any software application configurations that use the relocated disk drive to make sure they use the new device files. See your software application documentation for specific instructions.

For more information on the use of mirroring and associating and dissociating disks with their volume groups, see the *Managing Systems and Workgroups* (B2355-90157) and the "Mirroring Data" chapter in the *HP-UX Operating System: Fault Tolerant System Administration* (R1004H).

## **Deleting a Disk Drive**

Use the following procedure to permanently remove a disk drive from your system:

- 1. Log in as root.
- 2. Back up the files on the disk drive to be deleted. See the *Managing Systems and Workgroups* (B2355-90157) for instructions on how to back up data.
- 3. Display the contents of the active volume group(s), by entering

#### vgdisplay -v

Identify any logical volumes currently straddling the disk being moved and another disk. Logical volume path names are in the LV Name fields. (The volume group path name is in the VG Name field.)

4. Determine the mirror state of the logical volumes by entering

lvdisplay lv\_name

*lv\_name* is the path name (identified in step 3). Look in the Mirror copies field for mirror information. Repeat for each logical volume.

- 5. If you find any straddled volumes in step 3, remove the logical volume(s).
  - If the volume is not mirrored, enter

```
lvremove lv_path
```

*lv\_path* is the block device path name of the logical volume.

- If the volume is mirrored, remove the mirroring by entering

```
lvreduce -m 0 lv_path
```

Repeat for all straddled volumes.

6. If you are removing a nonmirrored LVM disk and you want to save the data, move all the data contained on the disk to another disk by entering

pvmove source\_pv\_path dest\_pv\_path

source\_pv\_path is the path name of the physical volume (disk to be removed) and the dest\_pv\_path is the path name of the destination physical volume.

- 7. If you are removing a mirrored online LVM disk, remove the disk from its current configuration.
  - If the disk comprises an entire volume group, enter

vgexport vg\_name

*vg\_name* is the path name of the volume group.

- If the disk comprises a portion of a volume group, enter

vgreduce vg\_name pv\_path

*pv\_path* is the block device path name of the physical volume. The disk is now free from associated volumes and can be used as desired.

- 8. If you are removing the disk drive your kernel uses for primary swap and dump and the LVM disk is not mirrored, reconfigure the kernel to reassign them. For more information, see the *Managing Systems and Workgroups* (B2355-90157).
- 9. Remove the disk drive, following instructions provided in the hardware documentation. See the *HP-UX Operating System: Continuum Series 400 Operation and Maintenance Guide* (R001H), the *HP-UX Operating System: Continuum Series 400-CO Operation and Maintenance Guide* (R025H), or the *HP-UX Operating System: Continuum Series 600 and 1200 Operation and Maintenance Guide* (R024H) for instructions.

If you check the status of the disk by entering ftsmaint ls *hw\_path*, the display will show that the status of the disk is NO\_HW. The disk node must be manually removed if the disk is permanently removed from the system.

10. Update any software application configurations that use the removed disk drive. See your software application documentation for specific instructions.

## **Determining Disk Drive Characteristics**

To display information about a specific disk, enter

diskinfo char\_device

*char\_device* is the character special file for that disk, as in the following example:

```
# diskinfo /dev/rdsk/clt0d0
SCSI describe of /dev/rdsk/clt0d0:
vendor: SEAGATE
product id: ST32550W
type: direct access
size: 2097029 Kbytes
bytes per sector: 512
```

SCSI disks can be further identified by the product ID field. The number displayed does not correspond to the Stratus model number of the disk, but rather to an "inquiry response" derived from querying the disk firmware itself using a SCSI inquiry command. The inquiry response often resembles a product number or product number family.

See the *diskinfo*(1M) man page for more information.

If you have a disk hardware problem and are working with a Stratus service engineer, reporting the inquiry response provides useful information such as firmware revision, disk mechanism, form factor, and capacity.

# After Configuring the Disk Drive

After configuring the HP-UX operating system for a disk device, you can complete the following tasks required to put it to use:

- setting up powerfail capabilities for the disk or disk array
- setting up or modifying RAID levels for a disk array, if necessary
- adding a disk to an LVM volume group
- mirroring the disk
- defining logical volumes in LVM
- making the disk available for swapping
- creating or moving file systems onto the disk
- exporting the disk using NFS capabilities
- controlling access to the information on the disk
- controlling disk usage by implementing disk quotas
- integrating the disk into your backup strategy
- restoring data to the disk from other disks
- moving file systems to more equitably use your disk space
- creating a recovery system for the data on the disk, particularly if this is the root disk

Once you have configured a disk and are creating a file system, the HP-UX operating system uses the correct disk geometry, without requiring you to cite an explicit /etc/disktab entry.

For information about these tasks, see the *HP-UX Operating System: Fault Tolerant System Administration* (R1004H), the *Managing Systems and Workgroups* (B2355-90157), relevant hardware manuals, and the online man pages.

# 5

## **Configuring Tape Drives**

Several kinds of tape drives, having different recording methods and formats, can be configured to the HP-UX operating system.

On a Continuum Series 400 system, options include:

- nine-track reel-to-reel tape drive
- 525 MB QIC cartridge tape
- 3480 IBM-compatible
- DDS (DAT) tape drive

On a Continuum Series 600 and 1200 system, options include:

- 18-track, 3480-media compatible
- DDS III, 4 mm, 72/144 GB DAT with autoloader, 6 cartridges
- DDS III, 4 mm, 12/24 GB DAT
- 1.2 GB QIC tape
- DDSDAT with autoloader

Despite their differences, any of these tape drives can be configured into the HP-UX operating system by the same basic procedure:

- 1. Add the tape device to the system and run the addhardware command.
- 2. Set the tape drive to a unique address on the SCSI interface bus.
- 3. Follow the steps documented in this chapter to configure the HP-UX operating system for the device.

When configuring a tape drive, have available the following additional documentation:

- Continuum 600 and 1200 Series: Tape-Drive Operation Guide (R442), HP-UX Operating System: Continuum Series 400 Hardware Installation Guide (R002H), HP-UX Operating System: Continuum Series 400-CO Hardware Installation Guide (R021H), or other appropriate installation guide
- HP-UX Operating System: Fault Tolerant System Administration (R1004H)
- the online man pages

Tape drives can be configured using either SAM or the command-line interface.

# **Configuring a Tape Drive**

The simplest way to configure a tape drive is to use SAM. If SAM is not loaded on your system or if you prefer to use the command-line interface, the following procedure will guide you through the task. You should understand the instructions before getting started. Instructions on using SAM can be found in the *HP-UX Operating System: Fault Tolerant System Administration* (R1004H) and the *Managing Systems and Workgroups* (B2355-90157).

- 1. Log in as root.
- 2. Check what SCSI addresses are available (that is, what addresses have not yet been used) on the external SCSI port to which you are attaching the tape drive. To do this, enter

#### ftsmaint ls

Check for SCSI addresses used at LSM locations. The new tape drive can use any unused legal (0–5; 5 recommended) SCSI address. Figure 5-1 shows sample ftsmaint output.

| Modelx | H/W Path   | Description       | State | Serial# | PRev | Status | FCode | Fct |
|--------|------------|-------------------|-------|---------|------|--------|-------|-----|
|        |            |                   |       |         |      |        |       |     |
| -      | 14         | LSM Nexus         | CLAIM | -       | -    | Online | -     | 0   |
| -      | 14/0/0     | LSM Adapter       | CLAIM | -       | -    | Online | -     | 0   |
| -      | 14/0/0.0   |                   | CLAIM | -       | -    | Online | -     | 0   |
| d80200 | 14/0/0.0.0 | SEAGATE ST32550W  | CLAIM | -       | -    | Online | -     | 0   |
| -      | 14/0/0.1   |                   | CLAIM | -       | -    | Online | -     | 0   |
| d80330 | 14/0/0.1.0 | SEAGATE ST34573WC | CLAIM | -       | -    | Online | -     | 0   |
|        |            |                   |       |         |      |        |       |     |

### Figure 5-1. Sample Continuum System ftsmaint output, LSM portion

- 3. Install the tape drive, following instructions provided in the hardware documentation. See the *HP-UX Operating System: Continuum Series 400 Hardware Installation Guide* (R002H) or the *HP-UX Operating System: Continuum Series 400-CO Hardware Installation Guide* (R021H) for instructions.
- 4. Turn on power to the tape drive.
- 5. Configure the device into the system. To do this, enter

#### addhardware

Executing this command does the following:

- updates the ioconfig file:
- writes the new configuration back to the boot location (flash card for Continuum Series 400 systems and boot disk for Continuum Series 600 and 1200 systems)
- identifies the new tape drive to the HP-UX operating system
- associates it with its device driver
- creates the character and block device special (/dev) files required to communicate with the tape drive

See the *addhardware*(1) man page for more information.

6. After waiting sufficient time for the drive to come online, verify that the tape drive is configured into the system. To do this, enter the following commands:

```
ioscan -fn -C tape
ftsmaint ls hw_path
```

hw\_path is the hardware path to the tape drive. Confirm that the tape drive is present, CLAIMED, and Online, and that device special files have been created for it in the /dev/dsk and /dev/rdsk directories. (There is substantial overlap between the ftsmaint and ioscan commands, but the ftsmaint command does not include the device file names and the ioscan command does not include the Status information.)

In the following sample output, the tape driver at hardware path 14/0/3.4.0 can be accessed by one of eight device files.

#### # ioscan -fn -C tape

| Class | I   | H/W Pat | h           | Driver     | S/W  | State            | H/W 1 | Гуре         | Description |
|-------|-----|---------|-------------|------------|------|------------------|-------|--------------|-------------|
| tape  | 0   | 14/0/3. | ====<br>4.0 | stape      | CLAI | ========<br>IMED | DEVIC | ======<br>CE | HP35480A    |
| /dev/ | rmt | / 0m    | /de         | v/rmt/c0t3 | d0BE | STn              |       |              |             |
| /dev/ | rmt | /0mb    | /de         | v/rmt/c0t3 | d0BE | ST               |       |              |             |
| /dev/ | rmt | / 0mn   | /de         | v/rmt/c0t3 | d0BE | STb              |       |              |             |
| /dev/ | rmt | /0mnb   | /de         | v/rmt/c0t3 | d0be | STnb             |       |              |             |

- 7. Verify that you can read and write to and from the device. One way to do this is through the tar command. In the following example, the first tar command writes the /etc/passwd file to tape using a device special file shown in the ioscan output from step 6. The second tar command displays the contents of the tape.
  - # tar cvf /dev/rmt/c0t3d0BEST /etc/passwd
  - a /etc/passwd 2 blocks
  - # tar tvf /dev/rmt/c0t3d0BEST

For information about tape drives operation and maintenance, see the *Continuum* 400 Series: Tape-Drive Operation for the HP-UX Operating System (R003H), the HP-UX Operating System: Continuum Central-Office Series 400 Tape-Drive Operation (R022H), or the Continuum 600 and 1200 Series: Tape-Drive Operation Guide (R442).

## After Configuring a Tape Drive

Table 5-1 lists the man pages that describe commands and special files related to typical tape drive tasks and capabilities.

### NOTE

By default, insf creates device special files that write tapes with data compression enabled if the tape drive doing the writing supports data compression. If you have to write a tape on a tape drive that supports data compression, but you need to read it on a tape drive that does not support data compression, you must create the tape using a device special file with data compression disabled, using mksf.

| Man Page      | Description of Command                                     |
|---------------|------------------------------------------------------------|
| cpio(1)       | Copy file archives in and out                              |
| <i>dd</i> (1) | Convert, reblock, translate, and copy a file               |
| ftio(1)       | Faster tape I/O                                            |
| fjauto(1)     | Magnetic tape manipulating program for the T403 autoloader |
| mediainit(1)  | Initialize disk or cartridge tape media; partition DDS     |
| <i>mt</i> (1) | Magnetic tape manipulating program                         |

#### Table 5-1. Tape-Drive Commands and Special Files

| Man Page         | Description of Command                                                                                                    |
|------------------|----------------------------------------------------------------------------------------------------|
| nohup(1)         | Run a command immune to hang-ups, logouts, and quits                                                                              |
| <i>pax</i> (1)   | Portable archive exchange                                                                                                    |
| <i>tar</i> (1)   | Tape file archiver                                                                                                    |
| backup(1M)       | Backup or archive file system                                                                                                    |
| <i>cstm</i> (1M) | Command-line interface to the Support Tool Manager                                                                                |
| dump(1M)         | Incremental file-system dump, local or across network                                                                             |
| fbackup(1M)      | Selectively back up files                                                                                                    |
| frecover(1M)     | Selectively recover files                                                                                                    |
| install(1M)      | Install commands                                                                                                    |
| ioscan(1M)       | Scan I/O system                                                                                                    |
| lssf(1M)         | List a special file                                                                                                    |
| mk_kernel(1M)    | Build a bootable kernel (Note: this command is the Stratus<br>implementation of the HP-UX operating system<br>mk_kernel command.) |
| mksf(1M)         | Make a special file                                                                                                    |
| mtar(1M)         | Tape file archiver for T403                                                                                                    |
| restore(1M)      | Restore file system incrementally, local or across network                                                                        |
| rmt(1M)          | Remote magnetic-tape protocol module                                                                                              |
| savecore(1M)     | Save a core dump of the HP-UX operating system                                                                                    |
| scsictl(1M)      | Control a SCSI device                                                                                                    |
| swinstall(1M)    | Install the HP-UX operating system software                                                                                       |
| <i>tar</i> (4)   | Special file containing information about the format of tar tape archive                                                          |
| <i>mt</i> (7)    | Special file containing information about the magnetic tape interface and controls                                                |
| <i>mtx</i> (7)   | Special file containing information about the magnetic tape manipulating program for autoloading DAT tape                         |
| scsi(7)          | Special file containing information about the Small<br>Computer System Interface (SCSI) device drivers                            |

Table 5-1. Tape-Drive Commands and Special Files (Continued)

| Man Page       | Description of Command                                                                                                    |
|----------------|----------------------------------------------------------------------------------------------------|
| scsi_ctl(7)    | Special file containing information about the SCSI device control device driver                                                                      |
| scsi_tape(7)   | Special file containing information about the SCSI sequential access (stape) device driver                                                           |
| ftsmaint(1M)   | The Stratus hardware administration command, which can<br>be used for viewing (similar to ioscan) and configuring<br>hardware                        |
| addhardware(1) | This Stratus hardware administration command<br>automatically associates a device with its required driver<br>and updates the flash card accordingly |

Table 5-1. Tape-Drive Commands and Special Files (Continued)

Table 5-2 lists the HP-UX operating system tape utilities that are not valid on Continuum systems.

#### Table 5-2. Unsupported Commands

| Man Page      | Description of Command                                                         |
|---------------|--------------------------------------------------------------------------------|
| tcio(1)       | Command set/80 (CS/80) cartridge tape utility                                  |
| mkrs(1M)      | Construct a recovery system                                                    |
| <i>ct</i> (7) | Special file containing information defining how <i>tcio</i> (1) accesses tape |

# 6

## **Configuring CD-ROM Drives**

#### NOTE

Continuum Series 400 systems support CD-ROM drives in a slightly different manner than Hewlett-Packard systems, due to support on the external SCSI bus only. However, Continuum Series 600 and 1200 systems support CD-ROM drives in the same manner as Hewlett-Packard systems. If you are aware of the Hewlett-Packard system model for CD-ROM support, you should be aware of these differences before replacing or installing a new CD-ROM drive. You cannot use the internal SCSI bus to support CD-ROM drives on a Continuum system.

Continuum Series 400 systems support both 4X and 15X types of CD-ROM drives. Continuum Series 600 and 1200 systems support only 15X types of CD-ROM drives. Despite their differences, any of these drives can be configured into the HP-UX operating system by the same basic procedure:

- 1. Set the CD-ROM drive to a unique address on the SCSI interface bus.
- 2. Add the device to the system and run the addhardware command.
- 3. Follow the steps documented in this chapter to configure the HP-UX operating system for the device.

When configuring a CD-ROM drive, refer to the appropriate hardware installation guides for your system, the *HP-UX Operating System: Fault Tolerant System Administration* (R1004H), and the online man pages, as needed.

#### NOTE

You can configure CD-ROM drives either though SAM or the command-line interface.

Because CD-ROM disks hold only read-only file systems, you cannot create new file systems on CD-ROM or use them for swap space. Continuum Series 400 systems boot off a flash card. This means they cannot use CD-ROM drives as boot devices. However, Continuum Series 600 and 1200 systems can use CD-ROM drives as boot devices. See the *HP-UX Operating System: Installation and Update* (R1002H).

## **Configuring a CD-ROM Drive**

The simplest way to configure a CD-ROM drive is to use SAM (see "Using SAM to Configure Peripherals" in Chapter 1, "Getting Started"). If you prefer to use the command-line interface, the following procedure will guide you through the task. Understand the instructions before getting started. Instructions on using SAM can be found in the *HP-UX Operating System: Fault Tolerant System Administration* (R1004H).

- 1. Log in as root.
- 2. Check for available SCSI addresses (that is, unused addresses).
  - a. For Continuum Series 400 systems, check what SCSI addresses are available on the external SCSI port to which you are attaching the CD-ROM drive by entering

#### ftsmaint ls

Check for SCSI addresses used at LSM locations. The new CD-ROM can use any other legal (0–5; 3 recommended) SCSI address. Figure 6-1 shows a sample ftsmaint output.

| Modelx | H/W Path   | Description       | State | Serial# | PRev | Status FCod | le Fct |
|--------|------------|-------------------|-------|---------|------|-------------|--------|
| =====  |            |                   |       |         |      |             | ===    |
| -      | 14         | LSM Nexus         | CLAIM | -       | -    | Online      | -0     |
| -      | 14/0/2     | LSM Adapter       | CLAIM | -       | -    | Online      | -0     |
| -      | 14/0/2.4   |                   | CLAIM | -       | -    | Online      | -0     |
| d85500 | 14/0/2.4.0 | SONY CD-ROM CDU-7 | CLAIM | -       | -    | Online      | -0     |

#### Figure 6-1. Sample Continuum System ftsmaint output, LSM portion

b. For Continuum Series 600 and 1200 systems, check the location of the CD-ROM drive by entering

#### ftsmaint ls

Check for addresses that are already used. The new CD-ROM can use any other legal address.

- 3. Install the CD-ROM hardware, following instructions provided in the hardware documentation.
- 4. For Continuum Series 400 systems *only*, turn on power to the CD-ROM drive.
- 5. Configure the device into the system by entering

#### addhardware

Executing this command:

- updates the ioconfig file
- identifies the new CD-ROM drive to the operating system
- associates it with its device driver
- creates the character and block device special (/dev) files required to communicate with the CD-ROM drive.

See the *addhardware*(1) man page for more information.

6. Verify that the CD-ROM is configured into the system by entering the following commands:

```
ioscan -fn -C disk
ftsmaint ls hw_path
```

hw\_path is the hardware path to the CD-ROM. Confirm that the CD-ROM is present, CLAIMED, and Online, and that device special files have been created for it in the /dev/dsk and /dev/rdsk directories. (There is substantial overlap between the ftsmaint and ioscan commands, but the ftsmaint command does not include the device file names and the ioscan command does not include the Status information.)

7. To use the CD-ROM drive, insert a CD-ROM and mount the media by entering

mount device\_file /SD\_CDROM

*device\_file* is the device file name for the CD-ROM drive.
# 7

## **Configuring Asynchronous Serial Interfaces**

This chapter contains information on how to configure the asynchronous serial interface on Continuum systems.

HP-UX operating system multiplexers provide asynchronous data communication through RS-232C protocols. These RS-232C serial ports can support additional terminals, modems, or related devices.

## **Hardware Support**

The asynchronous serial cards (U450 for Continuum Series 400 systems and K118 for Continuum Series 600 and 1200 systems) are of the class tty and will be shown as such in ioscan output. Figure 7-1 shows how the interface card and related devices would appear in a listing specifying the devices of class tty. The sample ioscan output was generated on a Continuum Series 400 system. On Continuum Series 600 and 1200 systems, the asyn driver is represented by an ald driver.

| # ioscan | -f | k -C tty |        |           |           |             |
|----------|----|----------|--------|-----------|-----------|-------------|
| Class    | I  | H/W Path | Driver | S/W State | Н∕₩ Туре  | Description |
|          |    |          |        |           |           |             |
| tty      | 0  | 0/2/2/0  | asyn   | CLAIMED   | INTERFACE | Asyn Card   |
| tty      | 1  | 0/3/3/0  | asyn   | CLAIMED   | INTERFACE | Asyn Card   |
| tty      | 2  | 15/2/0   | art10  | CLAIMED   | INTERFACE | console     |
| tty      | 3  | 15/2/1   | artl0  | CLAIMED   | INTERFACE | ttyl        |
| tty      | 4  | 15/2/2   | art10  | CLAIMED   | INTERFACE | tty2        |

#### Figure 7-1. ioscan -fk -C tty Command Output

Notice that the instance number (column I) for the asynchronous serial interface card in the example is 1. The other instance numbers are for the three console controller ports.

Instance numbers are assigned according to standard HP-UX operating system protocols. If no instance for the card is found on the flash card during booting, one will be assigned. If more than one asynchronous serial interface card is installed, each will have its own instance number in class tty.

# Loading the Asynchronous Card Firmware

The U450 and K118 cards are intelligent cards; that is, they contain firmware that enables them to function. This firmware must be loaded onto the card when it is installed for the first time, or when the system is rebooted. The needed files are contained in the /usr/sbin directory. The files must also be reloaded if the system door is opened and shut, or the ftsmaint disable and enable commands are performed on it.

The downloadd daemon is automatically started at boot time. If this process is killed or needs to be restarted for some other reason, use the downloadd command to restart it. See the *downloadd*(7) man page for more information.

Under normal circumstances, the downloadd daemon will check the /etc/stratus/download.conf file, and download the appropriate firmware file automatically. Device access will fail if the asynchronous interface firmware is not downloaded.

The downloadd daemon keeps log files in the /var/adm directory, in the file /var/adm/download.log. This log should be consulted if problems occur.

Downloading the firmware to the interface card takes approximately 20 to 30 seconds.

# **Creating Device Special Files**

Device special files for the asynchronous serial ports must be present in the /dev directory in order to use the card ports. These files must be created using the mksf utility.

#### NOTE

Appropriate device special files are created automatically when you configure a modem or terminal through the SAM interface. This section

briefly describes how to create device special files from the command line.

Determine the instance number of the interface card you are configuring. To check instance numbers, enter

#### ioscan -f

Instance numbers are in the I column. Port numbers 0–7 are assigned to the individual interfaces on each async card.

#### NOTE

Port numbers are numbered 0–7, but the numbers printed on the arms of the octopus cable are 1–8. Subtract one from the cable number to obtain the port number.

The device special files for the individual ports are created by using the mksf utility. The minor number of the file denotes whether the port is connected to a dial-in device, a dial-out device, or a direct connection.

For example, you can create a dial-in device special file for port 3 on card instance 1.

■ The following is a Continuum Series 400 sample command:

```
# mksf -d asyn -I 1 -p 3 -a2 -v
making ttydlp3 c 130 0x010302
```

■ The following is a Continuum Series 600 and 1200 sample command:

# mksf -d ald -I 1 -p 3 -a2 -v
making ttyd1p3 c 234 0x010302

You can use the lssf command to decode the minor number used to identify the device special file.

■ The following is a Continuum Series 400 sample command:

```
# lssf /dev/ttyd1p3
asyn card instance 1 port 3 callin HW flow control at
address 3/3/0 /dev/ttyd1p3
```

■ The following is a Continuum Series 600 and 1200 sample command:

```
# lssf /dev/ttyd1p3
ald card instance 1 port 3 callin HW flow control at
address 3/3/0 /dev/ttyd1p3
```

Each port can have one or more device special files associated with it. For more information, including port naming conventions, see the *mksf*(1M) and *insf*(1M) man pages.

# Attaching Devices to the Asynchronous Serial Interface

The following sections describe issues and procedures related to attaching devices (modems or terminals) to an asynchronous serial interface.

## **Cable Connection and Flow Control**

Cable connection and flow control require some understanding of the concepts behind them.

## **DTE and DCE Controllers**

An asynchronous port behaves like data terminal equipment (DTE). The connected device must behave like data communications equipment (DCE).

Historically, a DCE was a classification for modems and DTE was some other device that terminated the data path, such as a terminal or the computer system itself. The data flow from one device to another would have been from the system (DTE) to a modem/phone line (DCE) to a remote device such as a terminal (DTE).

In asynchronous, full-duplex communications, the most common method of flow control between hardware components is by use of the Electronic Industries Association's EIA-232-D Request to Send (RTS) and Clear to Send (CTS) circuits. Both hardware and software flow control (Ctml-S and Ctml-Q, respectively) can be used simultaneously.

Hardware flow control is implemented by RTS and CTS lines. Asynchronous ports allow bidirectional hardware flow control. This bidirectional flow control means that either the DCE or DTE can indicate to stop transmitting data across the interface.

For more information, see the *termiox*(7) man page.

## **Null Modem Cabling**

The asynchronous serial port is assumed to be configured as a DTE. If the connected device is also a DTE, DTE-to-DTE hardware flow control is only possible by using a null modem to interconnect the appropriate data and control circuits. Connecting a terminal to the system is an example.

To connect a terminal to the asynchronous port, you must use a null modem cable. If you are connecting a modem (DCE device), connect it directly to an arm of the octopus cable.

Null modem cable pins must be correctly configured. If the pins are not correctly configured, getty operations will not work. The correct pin positions are shown in Figure 7-2.

| DTE |
|-----|
| 1   |
| 3   |
| 2   |
| 5   |
| 4   |
| 20  |
|     |
|     |
| 6   |
| 1   |
| 8   |
|     |

#### Figure 7-2. Null Modem Cable Pin-Outs

### **Configuring in the Device**

You might need to add a getty entry to the /etc/inittab file for each new device if a login is needed. The easiest way to perform this configuration is by using the SAM interface. SAM creates the appropriate device files when adding an asynchronous serial device and will let you know if you are missing drivers if it cannot find a particular interface.

If you are not using SAM, you will need to create the device special files using mknod. For more information, see the *mknod*(1M) or *mksf*(1M) man pages.

The baud rates supported are:

- 50 baud
- 75 baud
- 110 baud
- 134 baud
- 150 baud
- 200 baud (not available for Continuum Series 600 and 1200 systems)
- 300 baud
- 600 baud
- 1200 baud
- 2400 baud

HP-UX version 11.00.01

- 4800 baud
- 9600 baud
- 19200 baud
- 38400 baud (not available for Continuum Series 600 and 1200 systems)

The stop bits supported are 1.5 bits and 2 bits. Supported data bits are 5 bits, 6 bits, 7 bits, and 8 bits. Parity options of even, odd, and no parity are available. Hardware and software flow control is recommended for baud rates above 19200 baud.

## **Configuring an Asynchronous Terminal**

Additional serial terminals might require setting configuration modes. The following procedure describes how to configure an asynchronous terminal.

 Add a getty entry for each new terminal (which does not have an existing entry) to the /etc/inittab file. You can do this either with SAM or manually. Entries must conform to the pattern id:run\_state:action:process, as documented on the *inittab*(4) man page. The following are two sample entries:

ttp3:2:respawn:/usr/sbin/getty -h -t 60 tty0p3 {{9600}}

2 specifies a run state of 2 (multiuser), respawn specifies that init should restart the process if it is exited, and /usr/sbin/getty specifies the process that sets up serial terminal and modem ports and provides the initial login prompt.

The -h option ensures that the getty will not hang up the line before setting the port speed, the -t 60 option is a security option that requires the user login name and password to be typed within 60 seconds, and the ttyOp3 identifies the port in /dev to which the getty processes attach.

The {{9600}} does *not* represent the baud rate. It is a pointer into the /etc/gettydefs file, telling the system side what entry to use. See the *gettydefs*(4) man page.

tty1:2:respawn:/usr/sbin/getty -h tty0p3 H

In this case, tty0p3 identifies the port, and H specifies the gettydefs entry for port setup. H sets up the port for 9600 baud, eight data bits, no parity, and one stop bit, the standard setup for most terminals.

2. Instruct the system to use the new (latest) /etc/inittab settings by entering

#### init q

3. Add an (optional) entry to /etc/ttytype. Entries should conform to the format documented on the *ttytype*(4) man page. The following are two sample entries:

2392 console 2392 tty0p3

2392 is the terminal type, while console and tty0p3 are the device file names in the /dev directory.

4. The HP-UX operating system will now communicate with the new terminal. Verify that the communication parameters for the terminal correspond to their /etc/gettydefs entries. With the configuration complete, your terminal should display a login prompt.

## **Modem Interface Configuration**

To add a modem, you need to configure the HP-UX operating system to recognize both the serial port and the modem protocol. Read the following procedure and the modem documentation before starting configuration.

#### NOTE

This procedure does not refer to the RSN modem, which is set up according to the procedures documented in the *HP-UX Operating System: Fault Tolerant System Administration* (R1004H).

Use the following procedure to configure a modem through the SAM interface:

1. Invoke the SAM interface by entering

sam

- From the initial screen, move through the following menus: Peripheral Devices -> Stratus Devices -> ASYNC SERIAL INTERFACE -> ADD TERMINAL/MODEM. (SAM includes online help if you need assistance.)
- 3. You are presented with a series of prompts. Enter the appropriate information as requested.

To set up the modem through the SAM interface, determine the following:

- the hardware path (including the instance number and port number) of the asynchronous serial interface to be used by the modem (by entering the ioscan -C tty command)
- the modem's baud rate
- whether the modem will be used for outgoing calls
- whether the modem will receive incoming calls
- whether the modem requires CCITT (required *only* by certain European government protocols). For standard Hayes<sup>TM</sup>-compatible modems that use CCITT modulation and compression standards, do *not* use CCITT mode. See the *modem*(7) man page for details of RS-232C signaling for simple and CCITT modems.
- whether you need to configure for UUCP connectivity

If you do not use the SAM interface to configure your modem, use the mksf command to create device special files specifically for modem use. The mksf utility provides options for CCITT for special European protocol requirements (most U.S. customers should *not* use the CCITT option). Use the -i option for a UUCP dialer (used with access mode 0) and for hardware flow control (an alternative to XON/XOFF pacing).

Use your modem hardware documentation as your primary resource for setting switch positions and commands for proper functioning of your modem. However, the following modem information is specific to the HP-UX operating system:

- The modem should use auto-answer when DTR is raised, and hang up the line, disable auto-answer, and return to command state when DTR is dropped. The modem should perform power-on reset when DTR is dropped, as some modems temporarily raise CD during reset. (On Hayes modems, do not use AT&D3.)
- The modem should assert carrier detect only when there is a carrier. It should drop CD when carrier is lost. (This is the AT&C1 setting on the Hayes modem.)
- The modem should pass through BREAK. The Break key is used for the interrupt signal as well as for baud-rate switching.
- Modem speed between the modem and the terminal should be known. However, speed can be adjusted in modem-to-modem connections by using the modem's autobaud speed detection. Initially, features such as hardware flow control (CTS/RTS) and error correction should be turned off. Once you have established that the modem communicates correctly, add these features one at a time.

- If modems connect to each other, but no data appears, turn off all compression, reliability, MNP, PEP, LAP, and other advanced features. Set the modem as simply as possible. Once working, add the advanced features.
- Do not use CCITT control signals on either modem or system. This does not affect the modem use of CCITT modulation or compression standards such as V.22, V.32, V.22bis, V.32bis, V34, V.42, or V.42bis.
- Save modem settings in nonvolatile modem memory so modem retains the setup after power loss. (Use AT&W on Hayes modems.)
- Record modem settings on a worksheet for future reference.

See the *mksf*(1M), *modem*(7), and *termio*(7) man pages for bit values and use.

# **Additional References**

In addition to the material furnished in the manual, you can consult the following references:

- PCI card installation and operation documentation
- *HP-UX Operating System: Fault Tolerant System Administration* (R1004H)
- the *mksf*(1M), *insf*(1M), *stty*(1M), *modem*(7), and *termiox*(7) man pages
- DTC Device File Access Utilities and Telnet Port Identification (B1030-90002)

### Index

#### Α

addhardware command, 1-11, 2-1, 3-6, 4-3, 5-3, 6-3 administrative tasks standard command paths, 1-1 asynchronous adapter card creating device file for, 7-2 loading firmware, 7-2 asynchronous serial interface attaching devices to, 7-4 hardware support, 7-1

#### С

cable pins, null modem, 7-5 CAC, contacting, xv CCITT, modems requiring, 7-8 CD-ROM drives configuring into system, 6-2 mounting, 6-3 components see hardware components console configuring serial port for, 3-2 enabling secondary port, 3-4 setting terminal type, 3-6 console controller configuring serial ports, 3-1 default port configurations, 3-2 Customer Assistance Center see CAC

#### D

data storage, performance issues, 4-2 device drivers configuring into kernel, 1-4 not recognized by insf, 1-5 device instance, mapping to special file, 1-12 device special files, 7-3 card instance, 1-12 creating, 7-2 decoding, 1-12 for peripheral devices, 1-12 naming syntax, 1-6 purpose of, 1-6 sample file names, 1-6 disk devices adding, 4-3 creating LVM physical volumes, 4-5, 4-8, 4 - 10deleting, 4-11 managing using SAM, 4-3 moving, 4-8 moving data to another disk, 4-7, 4-8 performance considerations, 4-2 replacing broken, 4-4 replacing online, 4-6 tasks after configuring, 4-14 viewing status of, 4-4, 4-6 disk model number, displaying, 4-13 diskinfo command, 4-13 documentation notation conventions, ix online, xiii related, xiii viewing, xiv documentation sources, 1-2, 4-1, 5-2, 6-1, 7-9

#### F

fileset, NONHPTERM, 3-7 flow control, 7-4 ftsmaint command administering hardware with, 1-14 viewing system configuration, 1-14

#### G

getty entry, terminal, 7-6 groups *see* volume groups

#### Η

hardware address displayed in ioscan, 1-8 format of, 1-9 hardware components configuration summary, 2-6 configuring through commands, 1-5 installing peripherals, 1-4 removing or replacing, 2-1 hardware paths defining, 1-2 determining, 1-2, 1-8

#### I

insf, compression default, 5-4 instance, device, 1-12 interface cards binding to driver, 1-11 ioconfig files binding interface cards, 1-11 updated by addhardware, 1-11 ioinit command, 1-11 ioscan command full listing, 1-9 hardware address, 1-8 listing CD-ROM drives, 6-3 listing tape drives, 5-3 showing device special files, 1-12 terse listing, 1-7 viewing disk drives status, 4-4, 4-6 viewing system configuration, 1-7

#### Κ

kernel, configuring device drivers, 1-4

#### L

log files, asynftsd daemon, 7-2 logical volume manager see LVM logical volumes adding mirrors or extending, 4-6, 4-8, 4-10 deleting mirrors or reducing, 4-5, 4-7, 4-9, 4-11 lssf command, 7-3 LVM changing volume group availability, 4-9 creating physical volumes, 4-5, 4-8, 4-10 determining root disk configuration, 4-9 export a volume group, 4-10 exporting a volume group, 4-9, 4-12 moving data to another disk, 4-7, 4-8 removing a logical volume, 4-11 viewing configuration, 4-4, 4-6, 4-9, 4-11

#### Μ

manuals see documentation mirroring adding disk mirrors, 4-6, 4-8, 4-10 deleting disk mirrors, 4-5, 4-7, 4-9, 4-11 mksf command, 7-3 modem configuring for, 7-7 requirements, 7-8 supported baud rates, 7-5 mount command, 6-3

#### Ν

NONHPTERM fileset, 3-7

#### 0

online documentation, xiii

#### Ρ

path names, administrative commands, 1-1 performance, managing disk storage, 4-2 peripheral devices adding and managing, 1-2 configuration steps, 1-4 configuration summary, 2-6 configuring through SAM, 1-5 configuring using commands, 1-5 device special files, 1-12 port configuration, changing, 3-2 ports see serial ports

#### R

reboot, after installing devices, 1-4 root disk, determining configuration, 4-9 RSN, configuring serial port for, 3-2

#### S

SAM configuring peripherals through, 1-5 managing disk devices, 4-3 serial ports, 7-1 configuring console controller, 3-1 default configurations, 3-2 shadow console setup prompt, 3-4 System Administration Manager *see* SAM system configuration managing data storage, 4-2 viewing with ftsmaint, 1-14 viewing with ioscan, 1-7

#### Т

tape drives commands for using, 5-4 configuring, 5-2 types supported, 5-1 terminal type, in /dev, 7-7 terminals configuring asynchronous, 7-6 configuring console, 3-6 configuring non-Hewlett-Packard, 3-7 creating a terminfo file, 3-8 terminfo, creating a new file, 3-8 tty devices, 7-1

#### U

UPS, configuring port for, 3-2, 3-4

#### V

volume groups adding physical volumes, 4-6, 4-8, 4-10 removing disks from, 4-5, 4-7, 4-9, 4-12 volumes *see* logical volumes